# レポート・卒業研究に役立つ 資料検索ガイド

# このガイドについて

- レポートから卒業研究まで活用できる、 資料の探し方をお伝えします。
- このガイドでは、様々な画面を紹介します。
   実際にアクセスして、操作してみましょう。

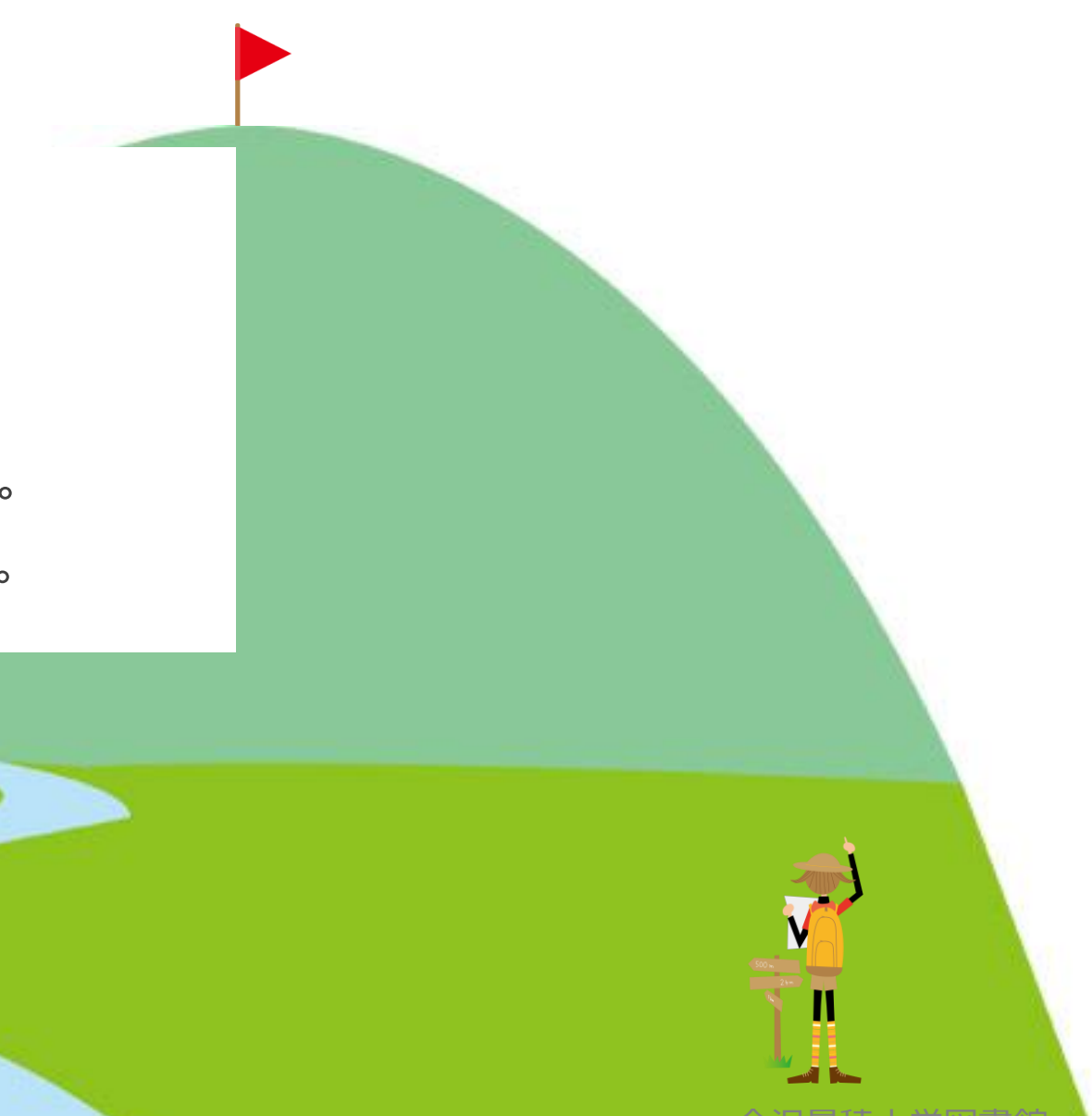

## まずは、メディアライブラリーサイトを 開きましょう!

| くメディアライブラリーサイト>         https://media.seiryo-u.ac.jp/         レンジ         アロジ         アロジ         アロジ         パロシ         アロジ         パロシ         アロジ         パロシ         アロジ         パロシ         アロジ         パロシ         パロシ         アロジ         パロシ         パロシ <td< th=""><th></th></td<>                                                                             |                                                                     |
|----------------------------------------------------------------------------------------------------|---------------------------------------------------------------------|
| 知る、深める、つながる<br>KANAZAWA SEIRYO UNIVERSITY MEDIA LIBRARY                                                                                                    | ・学びスタートアップのLinkから<br>・インターネットで<br>「金沢星稜大学 メディアライブラリー」<br>もアクセスできます。 |
| メディアライブラリーからのお知らせ       あ知らせー覧・       確認ください。         ・       ・       確認ください。         ・       ・       「報報 開館スケジュール         ・       ・       ・         ・       ・       ・         ・       ・       ・         ・       ・       ・         ・       ・       ・         ・       ・       ・         ・       ・       ・         ・       ・       ・         ・       ・       ・         ・       ・       ・         ・       ・       ・         ・       ・       ・       ・         ・       ・       ・       ・         ・       ・       ・       ・         ・       ・       ・       ・         ・       ・       ・       ・         ・        ・       ・       ・         ・        ・       ・       ・         ・        ・       ・       ・         ・        ・       ・       ・         ・         ・       ・       ・         ・ |                                                                     |

と検索

# ガイダンス Menu

# 1.図書の探し方

2. 学術論文の探し方

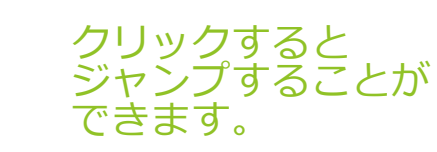

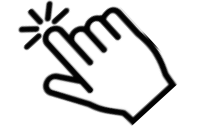

金沢星稜大学図書館

学内でのみ利用できる 3・データベース、電子ジャーナル、電子書籍

一通り読む場合は、このまま次へ

# 1.図書の探し方

まずは本学図書館で探し、 見つからない場合は さらに広く探してみましょう。

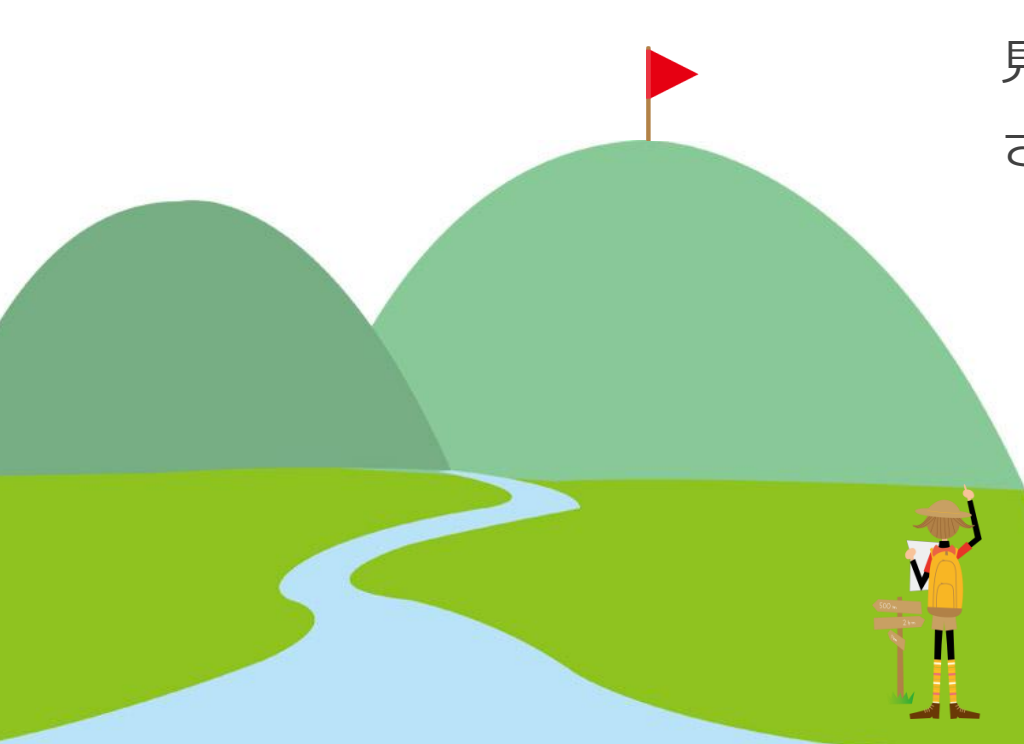

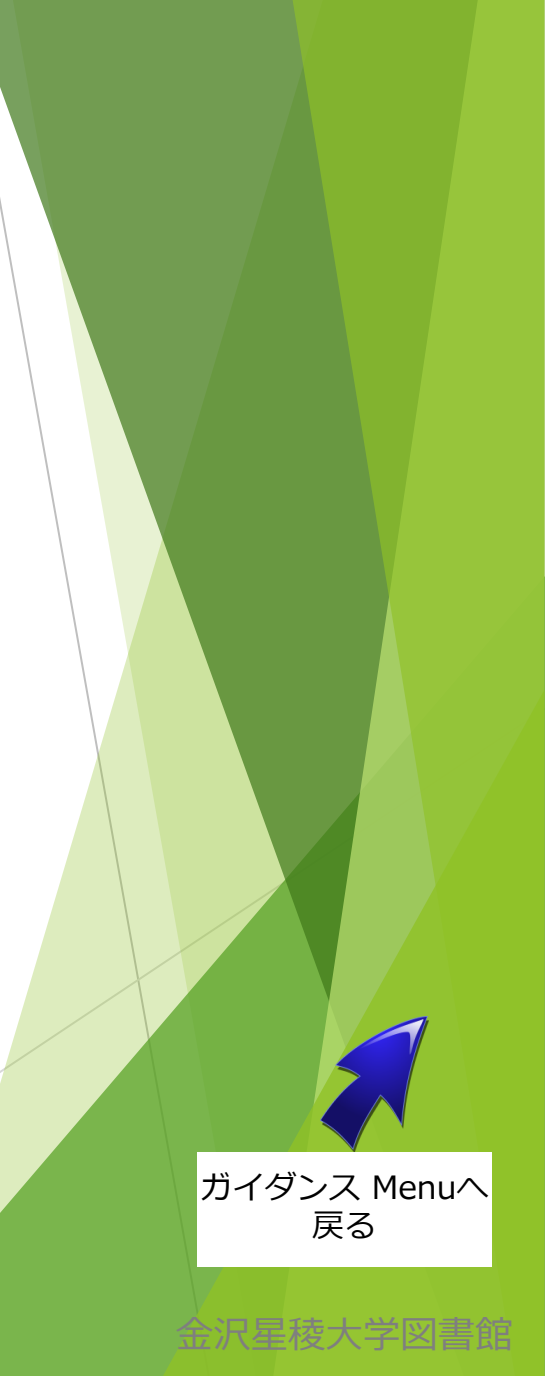

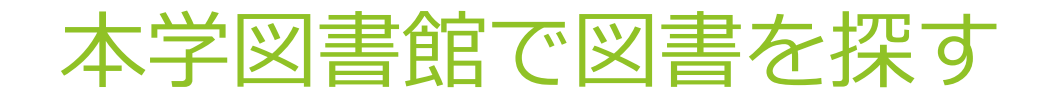

① メディアライブラリーサイトの 「蔵書検索 OPAC」をクリック

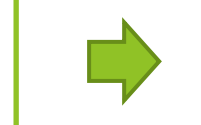

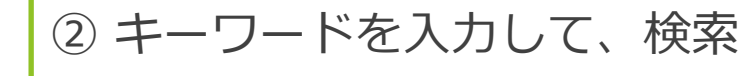

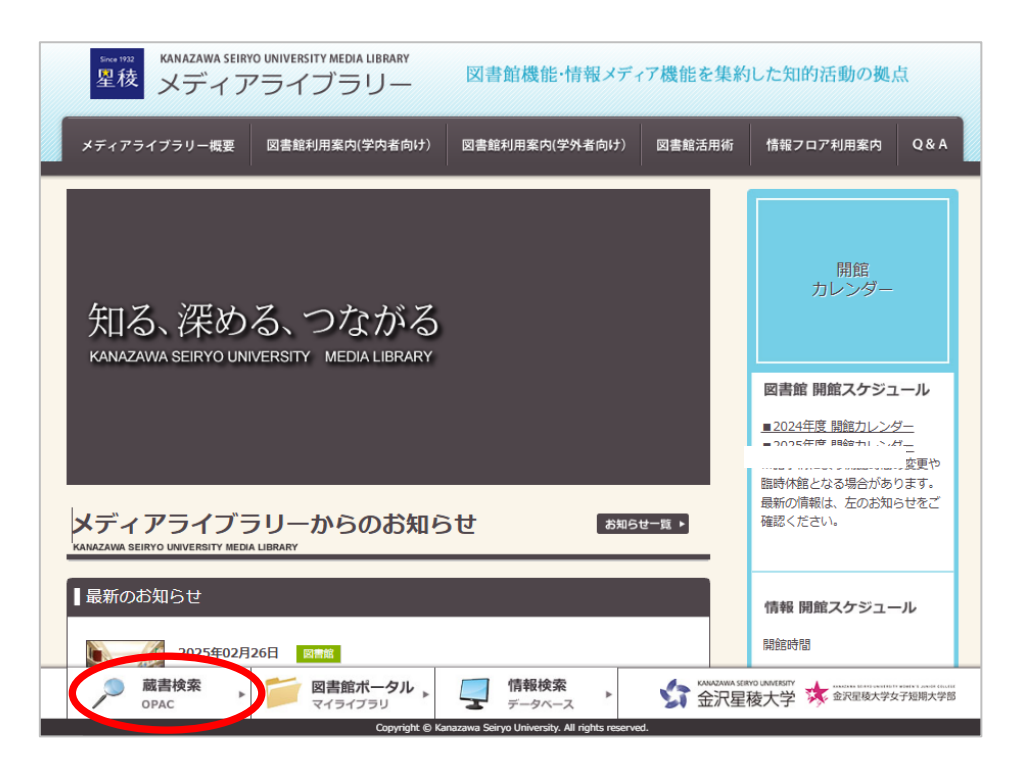

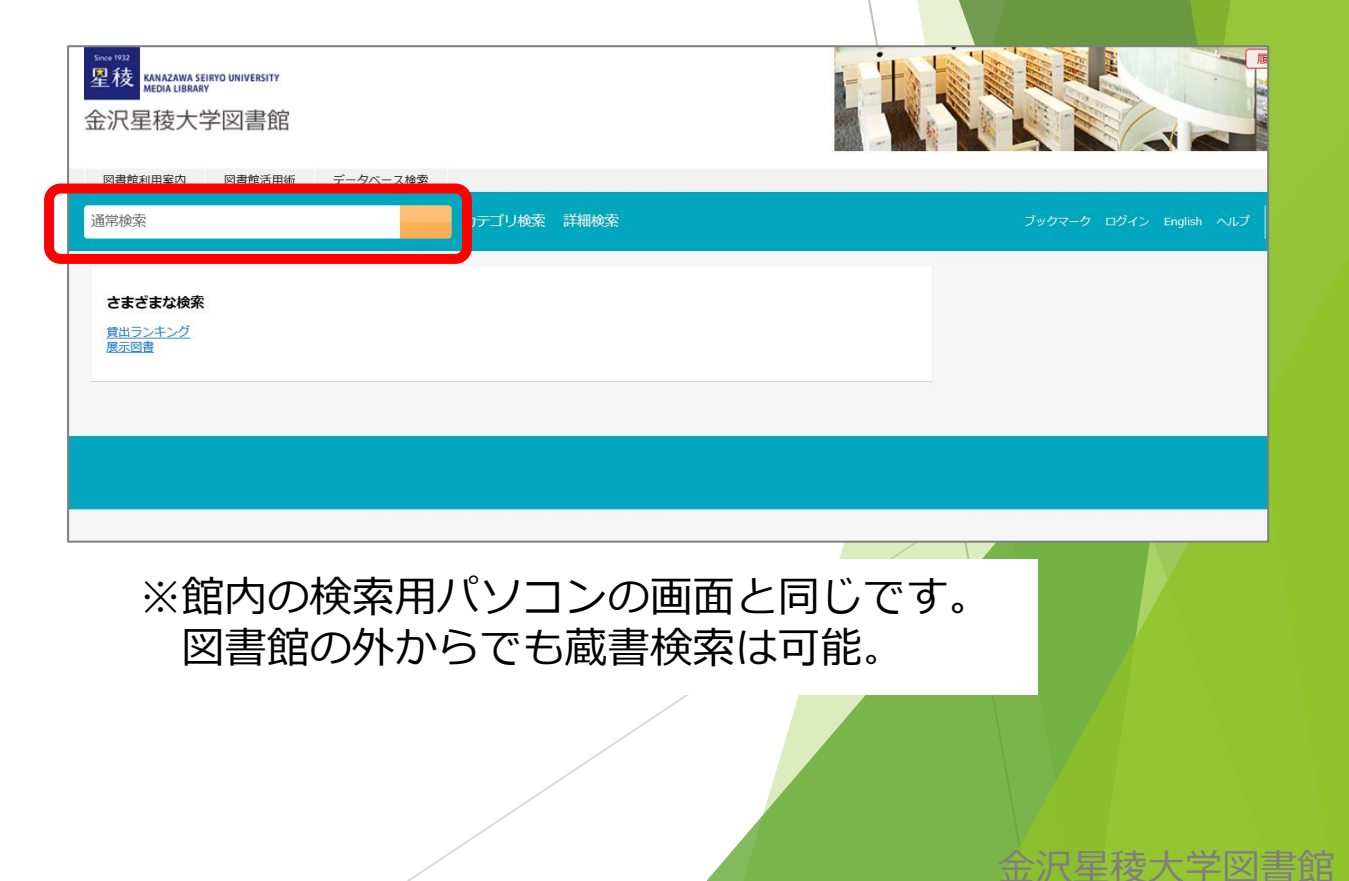

#### 図書があまりヒットしない場合は? (1/2)

【対処法①】キーワードを変えて、再検索する。

入力したキーワードがそのまま書名等に含まれていないと ヒットしない仕組みになっています。

例えば、「子ども」「幼児」「児童」では、検索結果が変わります。 似たようなキーワードや専門用語などに変えて検索してみましょう。

【対処法②】1冊でも見つかったら、書架へ行く。

図書は内容を示す「分類番号」順に並べてあるため、 内容の近い図書が集まっています。 書架では、前後の図書も見てみましょう。

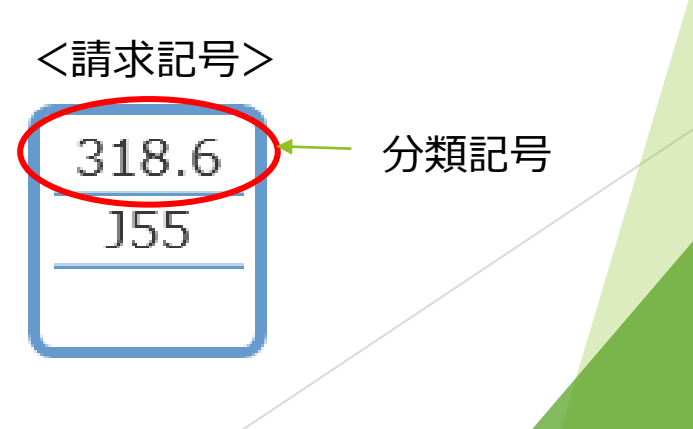

#### 図書があまりヒットしない場合は? (2/2)

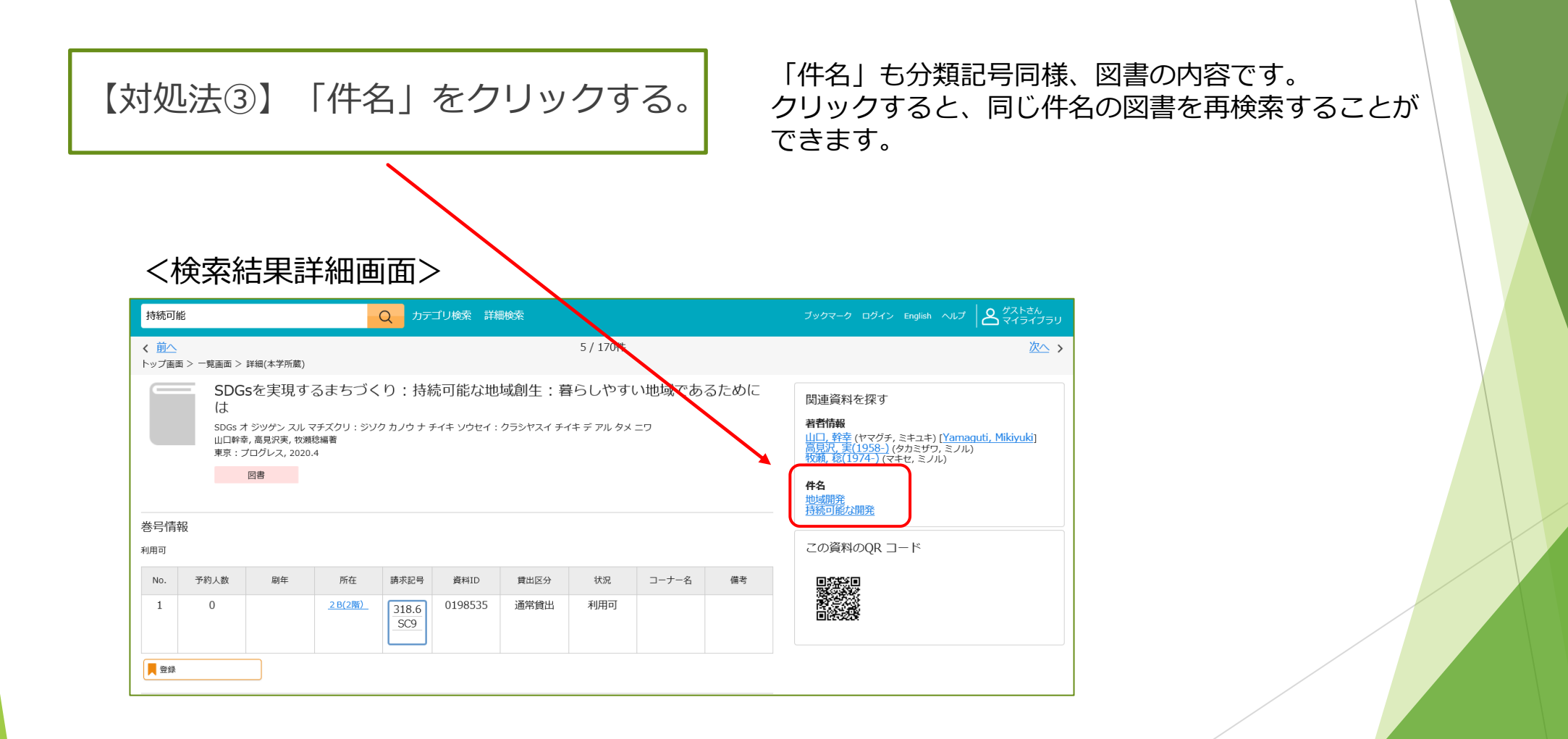

### 本学図書館で 図書が見つからない場合は?

他にどのような図書が出版されているか探してみましょう。

全沿星榕大字図書館

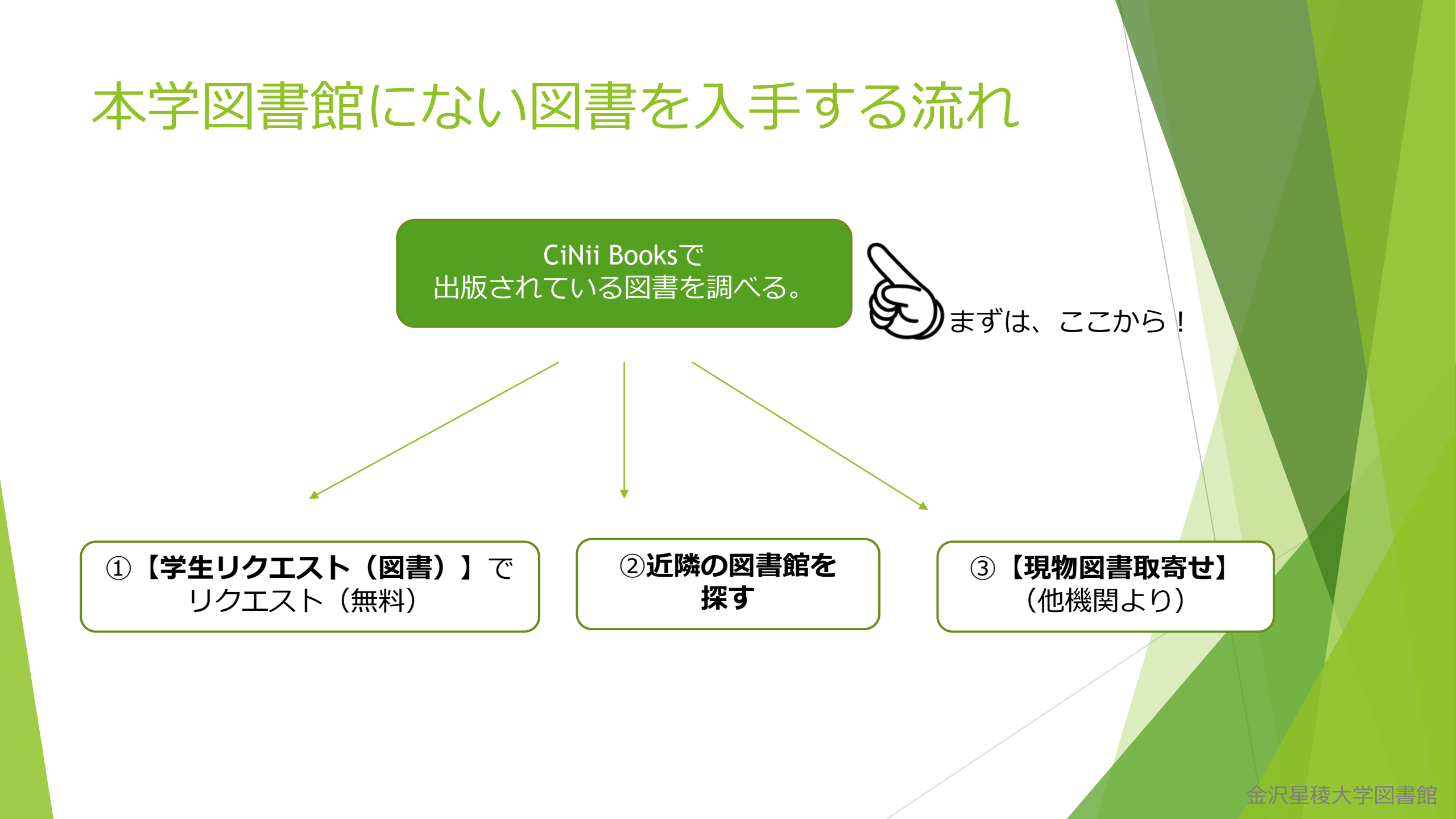

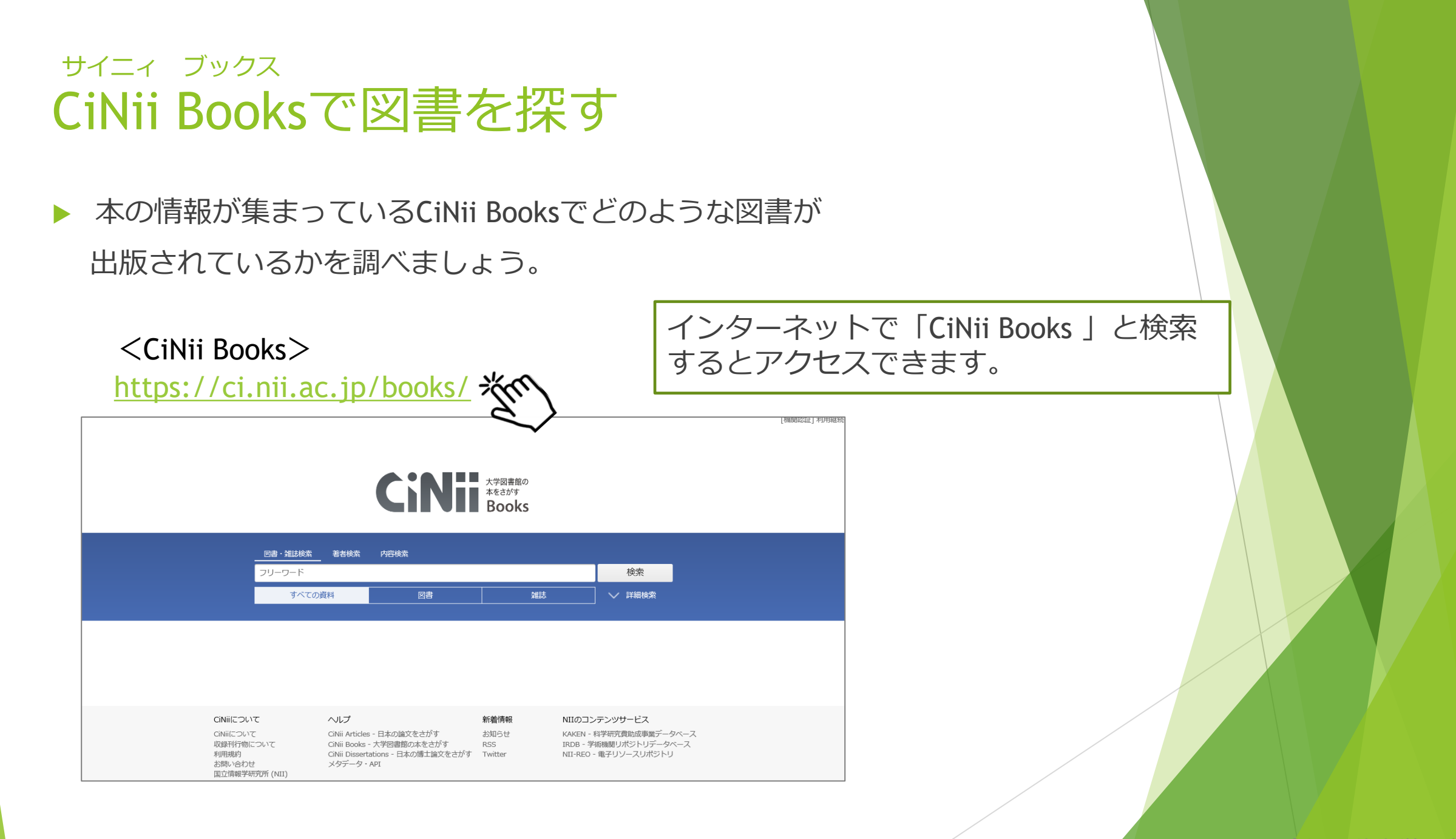

# CiNii Booksでおすすめの検索方法

- ▶ 「内容検索」に切り替えて、検索してみましょう。
- 「内容検索」は、本の目次や内容紹介まで、キーワード検索の対象と なります。(「図書・雑誌検索」に比べて、検索結果が多くなります。)

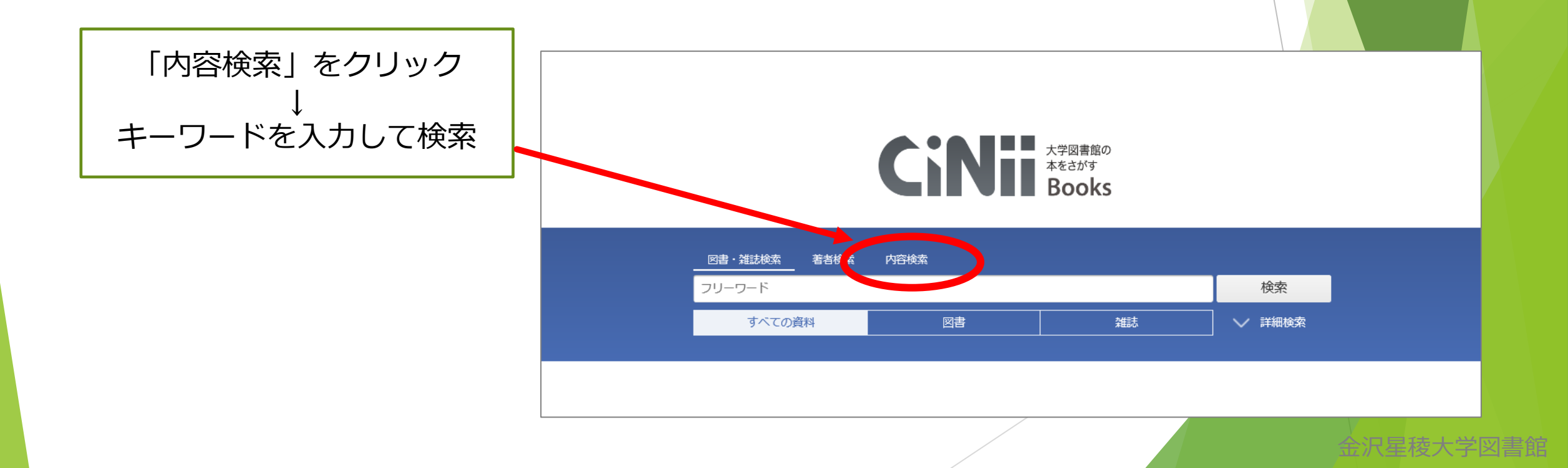

## 図書が決まったら、 次の「入手方法①~③」で 入手しましょう!

## 入手方法①【学生リクエスト(図書)】申込み

学生リクエスト(図書)とは?

学生が本学図書館に、図書の購入リクエストができる制度です。

▶ 年間一人あたり、

学部生・短大生は5冊まで、大学院生は10冊までリクエストができます。

金沢星稜大学図書館

図書館で購入後、申込者が一番最初に借りられます。 (辞書、事典、白書等の参考図書は、貸出ができません。)

▶ 古い本などは、絶版で購入できない場合があります。

### 【学生リクエスト(図書)】申込み方法

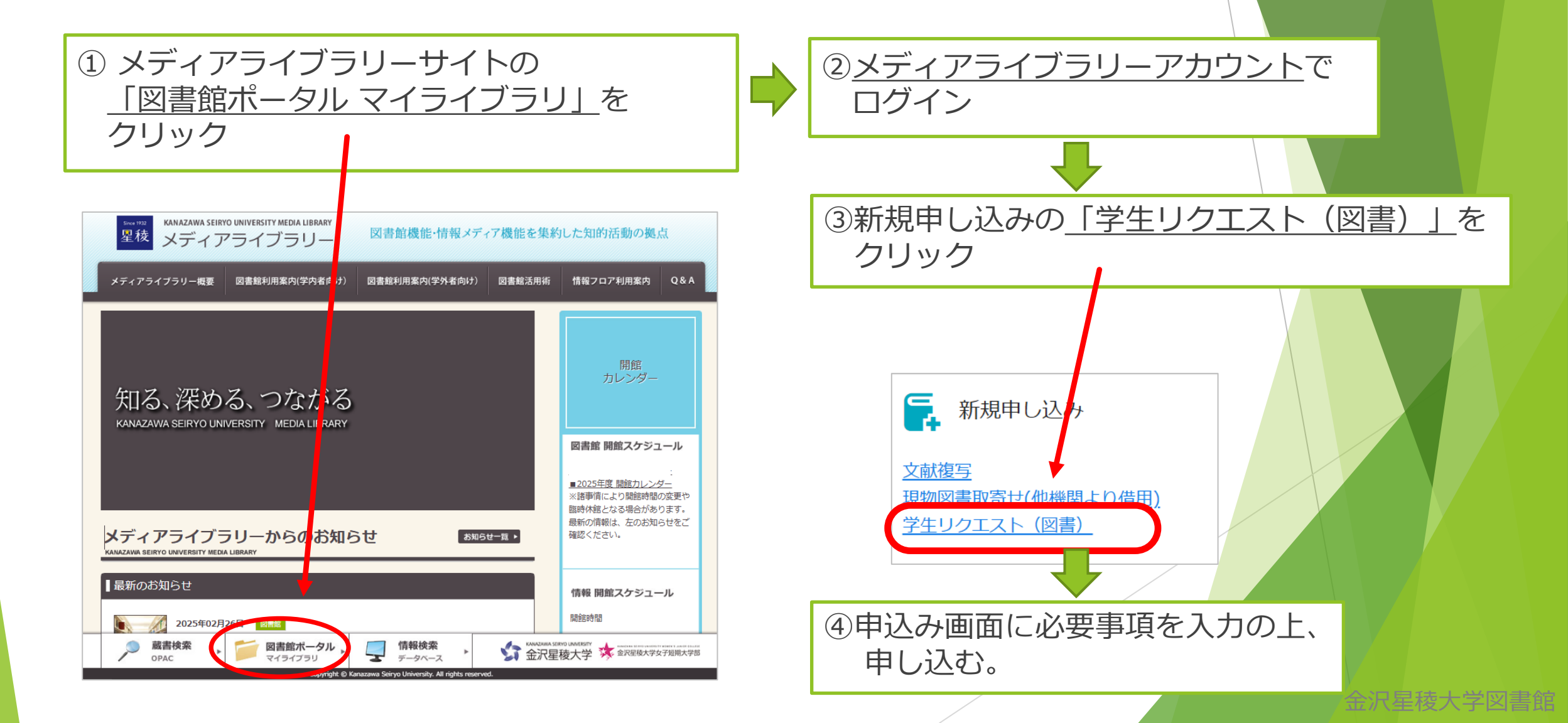

#### 入手方法② 近隣の図書館を探す

- 「石川県内図書館横断検索」(<u>https://www.library.pref.ishikawa.lg.jp/wo/cross/</u>)で、
   近隣の図書館の所蔵を確認しましょう。
- 所蔵があった場合、本学図書館に無料で取り寄せることができます。 詳しくは、カウンターまでお尋ねください。

| インターネットで<br>「石川県内図書館横断検索 」と検索    | 石川県内図書館横断検索<br>FINE BOOKS IN ISHIKAWA LIBRARIES                                                      |
|----------------------------------|----------------------------------------------------------------------------------------------------|
|                                  | 詳細検索                                                                                                 |
| 書名を入力して検索 Q                      | 石川県内の公共図書館と、石川県立図書館と協定を結んでいる大学図書館等の所蔵資料を横断で検索できます。<br>資料の利用については、取寄せサービスがありますので、お近くの図書館に<br>ご相談ください。 |
| (書名のフルタイトルやISBNで検索すると<br>効率的です。) | 検索対象館一覧で                                                                                             |

石川県以外の県も

あります。

同様の横断検索サイトが

# 入手方法③【現物図書取寄せ】申込み

#### 現物図書取寄せとは?

⇒ 他の図書館等から図書を借りるサービスです。

**往復送料(依頼先による)**がかかります。

 ※「石川県立図書館相互利用ネットワーク」が利用できる場合、
 送料はかかりません。

金沢星稜大学図書館

- お申し込みから1週間程度で取り寄せ ※状況により、遅れる場合があります。
- ▶ 図書は館内でのみ閲覧・コピーが可能。(貸出不可)

▶ 雑誌は借りられません。

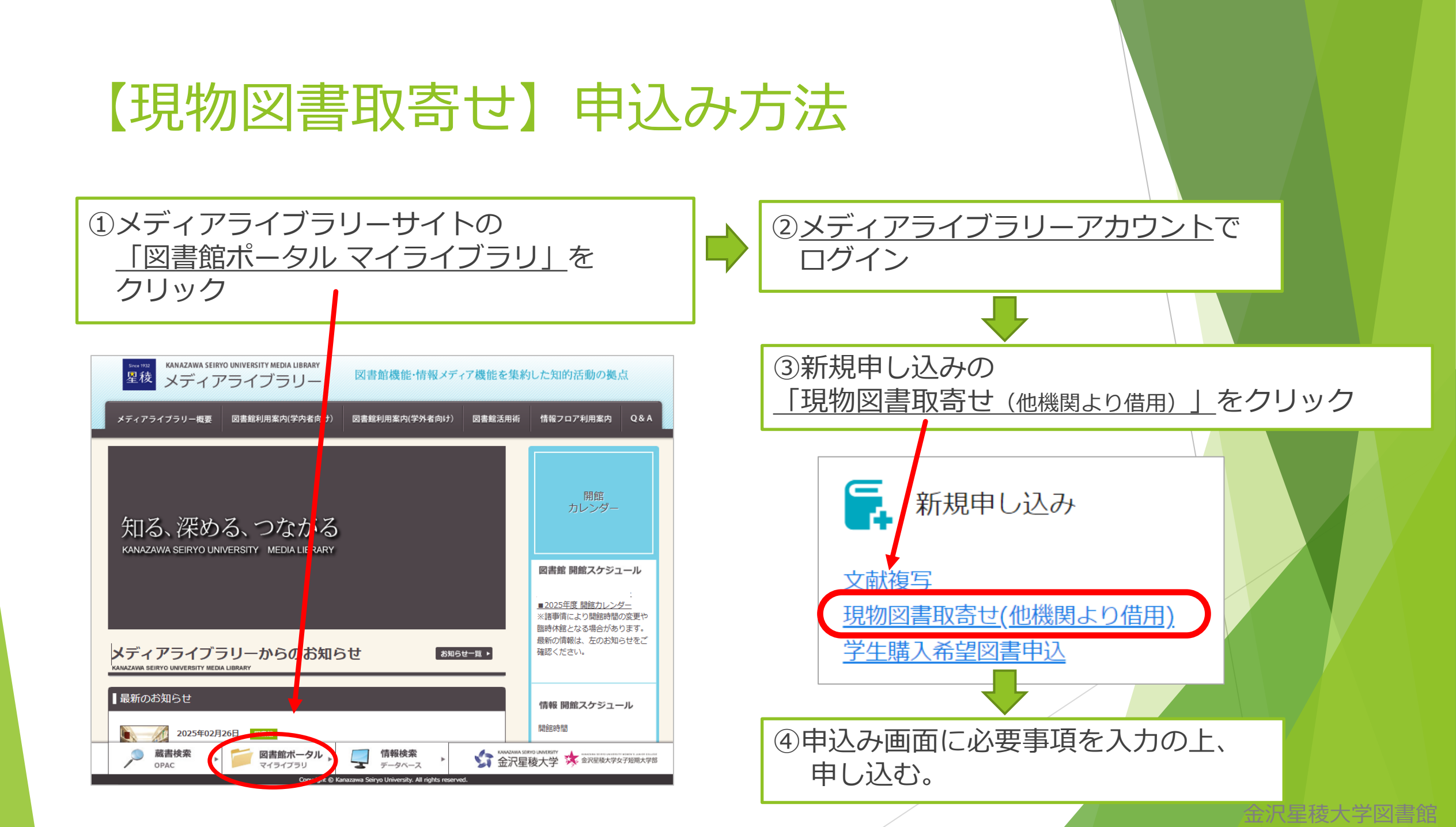

#### ここまでが、「1.図書の探し方」です。

練習

CiNii Booksで本を探し、 その本がどの図書館に所蔵されているか (本学図書館 or 公共図書館)を 確認してみましょう。

> ガイダンス Menuへ 戻る

# 2. 学術論文の探し方

研究成果である論文の探し方と その入手方法を説明します。

> ガイダンス Menuへ 戻る

学術論文について?

#### 学術論文とは?

学問の研究成果。問題提起を行い、資料やデータを集めて 検証した上で主張がまとめられている。

何に掲載されているかというと…

- ▶ 専門雑誌
- 紀要(大学や研究所等が発行)
- ▶ 学会誌(学会が発行)
- 電子ジャーナル(学術雑誌が電子化されたもの。パソコン等で閲覧可)

金沢星稜大学図書館

図書

<u>インターネット上に論文が公開されていることも</u>

<u>あります。</u>

#### 国内の論文を探す

▶ 自分が探すテーマでどのような論文があるか。

▶ 論文が何に掲載されているかを確認。※本文を読むためには必須。

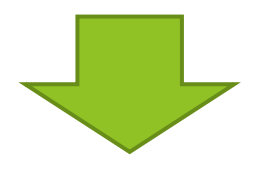

<sup>サイニィ リサーチ</sup> CiNii Researchで検索しましょう!

#### CiNii Researchとは?

⇒ 国内の論文情報が検索できる無料の学術データベースです。
※あくまでも「論文情報」のデータベースですので、全ての本文が インターネット上で閲覧できるということではありません。

金沢星桉大字図書館

| サイニィ リサーチ<br>CiNii Research(こ                     | アクセス                                                                                                    |                                                                                             |        |
|---------------------------------------------------|----------------------------------------------------------------------------------------------------|---------------------------------------------------------------------------------------------|--------|
| <cinii research=""></cinii>                       |                                                                                                    |                                                                                             |        |
| https://cir.nii.ac.jp/                            | $\boldsymbol{\boldsymbol{\succ}}$                                                                                                    | インターネットで<br> 「CiNii Research」と検索す<br> アクセスできます。                                             | ると     |
| <b>CiNii</b> 論文・データをさがす 大学図書館の本をさがす !             | 日本の博士論文をさがす                                                                                                    |                                                                                             | Engnor |
|                                                   | <b>CiNii</b> Research                                                                                                    | h                                                                                           |        |
|                                                   | フリーワード                                                                                                    | 検索                                                                                          |        |
|                                                   | すべて 研究データ 論文 本 博士論文 プロジェクト                                                                                                    | ✔ 詳細検索                                                                                      |        |
| CINIIにつ<br>UNIIにつ<br>収録デー<br>利用規約<br>お問い合<br>国立情報 | NC ヘルプ 新着傳報<br>NC CINii Research お知らせ<br>パペース一覧 CINii Books - 大学図書館の本をさがす RSS<br>CINii Dissertations - 日本の博士論文をさがす Twitter<br>メタデータ・API | NIIのコンテンツサービス<br>KAKEN - 科学研究費助成事業データベース<br>IRDB - 学術機関リポジトリデータベース<br>NII-REO - 電子リソースリポジトリ |        |

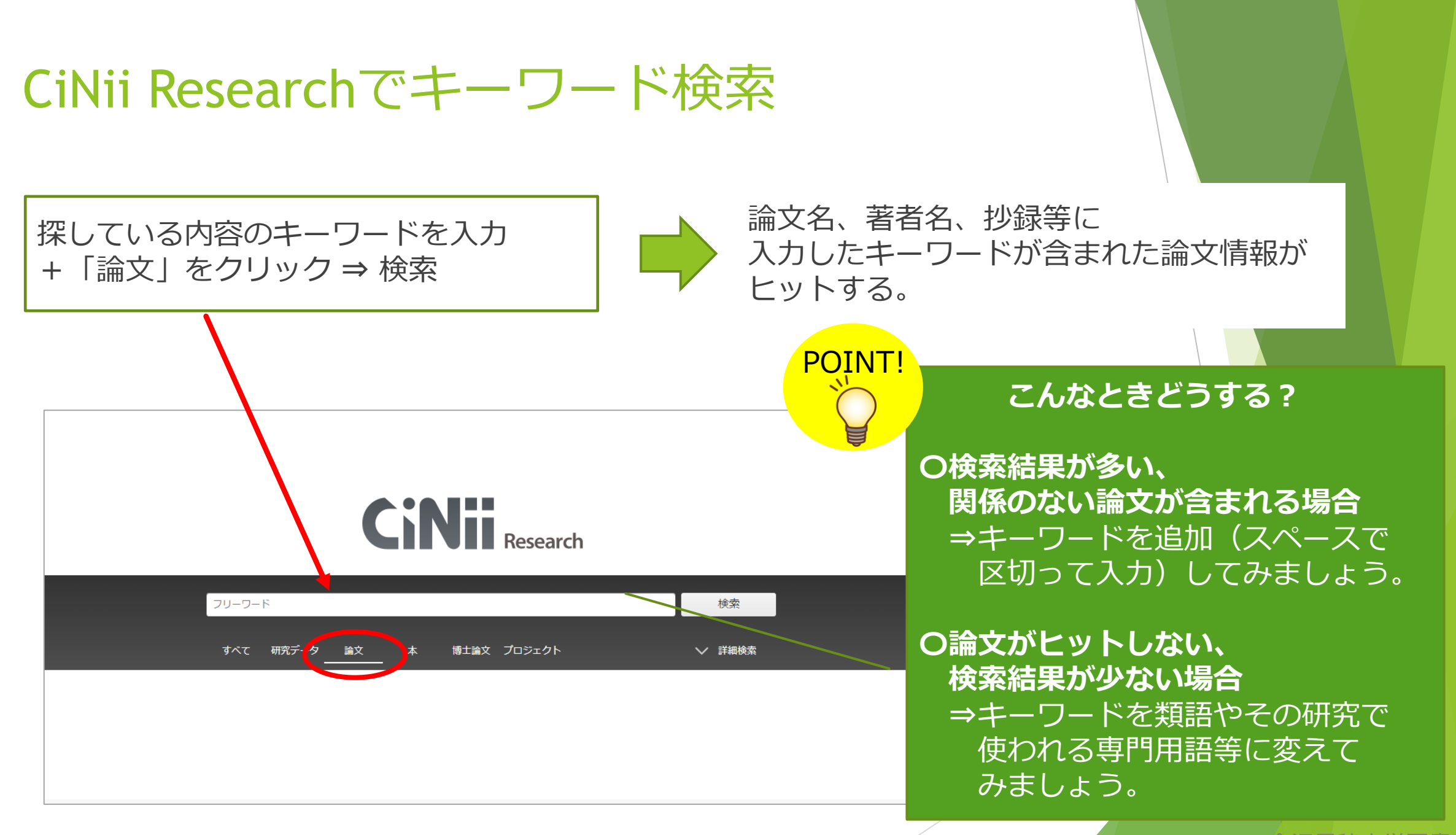

#### 検索結果一覧から論文を選ぶ

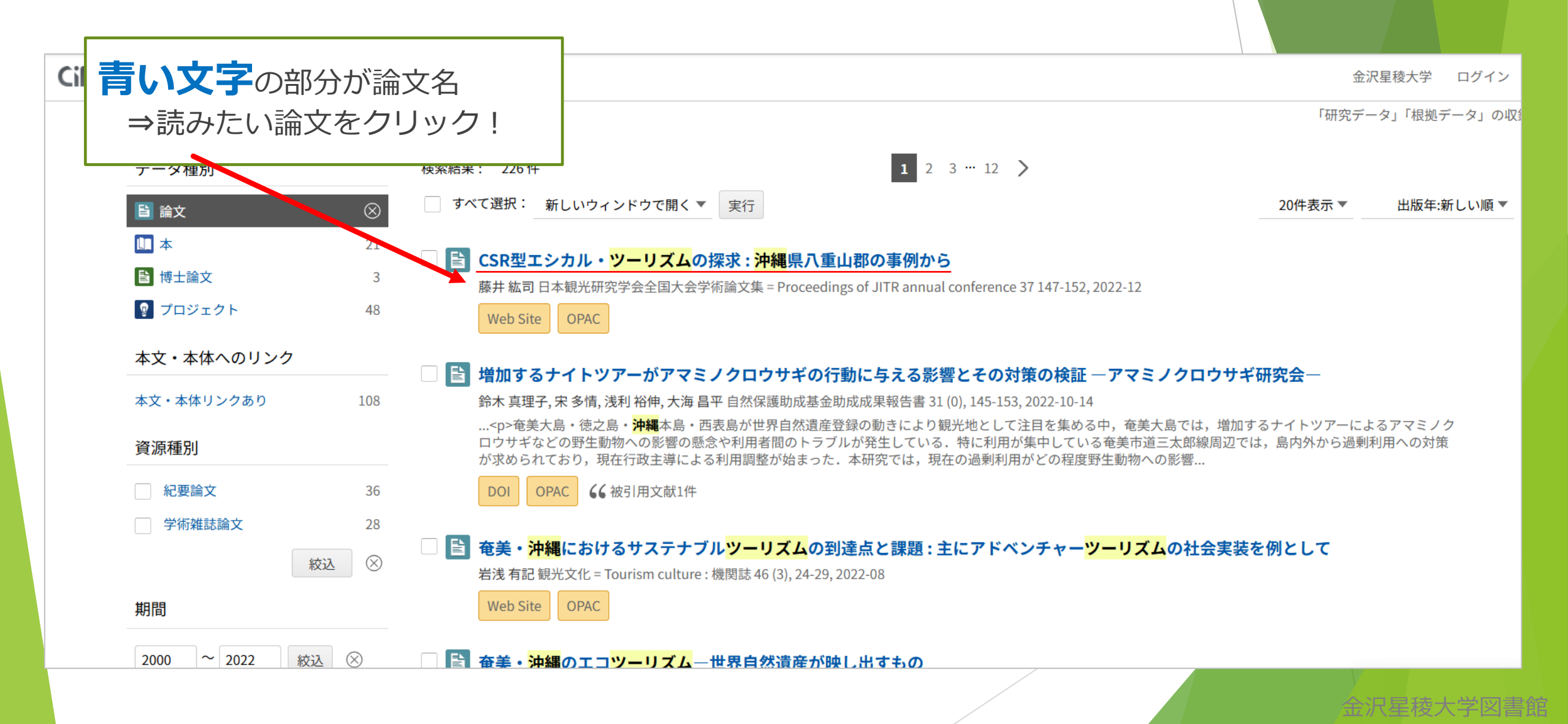

## 論文情報の見方

| 【論文名】    | CSR型エシカル・ツーリズムの探求:沖縄県八重山郡の事例から                                                                                                    |                                                                        |
|----------|----------------------------------------------------------------------------------------------------|------------------------------------------------------------------------|
|          | 藤井 紘司<br>書誌事項                                                                                                    | キーワード<br>エシカル・ツーリズム (ethical tour<br>ism)<br>離島 (remote island)        |
|          | タイトル別名 CSRガタ エシカル ・ツーリズム ノタンキュウ : オキナワケン ヤエヤマグン ノ ジレイ カラ<br>Exploring Ethical Tourism of the CSR Type : From the Case of Yaeyama Archipelago, Okinawa Prefecture                                                                                                    | 海洋プラスチック (ocean plastics)<br>CSR (corporate social responsibili<br>ty) |
| 【者者名】    | この論文をさがす                                                                                                    | 詳細情報<br>CRID:<br>1520013187367363808                                   |
| 2        |                                                                                                    | ISSN:<br>2436617X<br>24366161<br>NDL書誌ID:                              |
|          | III 日本観光研究学会全国大会学術論文集 = Proceedings of JITR annual conference<br>日本観光研究学会全国大会学術論文集 = Proceedings of JITR annual conference 37 147-152, 2022-12                                                                                                    | 032570175<br>A文言語コード:<br>ja 同じテーマの論文の                                  |
| POINT!   |                                                                                                    | <sup>ZD33(経済;</sup><br><sup>データソース観</sup><br>NDL                       |
| <b>A</b> | 「「「「「「「「」」」」「「」」「「」」「「」」「「」」「「」」「」」「」「」」「」」」「」」「」」「」」「」」「」」「」」「」」「」」「」」「」」「」」「」」「」」「」」「」」「」」「」」「」」「」」「」」「」」「」」「」」「」」「」」「」」「」」「」」「」」「」」「」」「」」」「」」「」」「」」「」」「」」」「」」「」」「」」「」」「」」「」」「」」「」」」「」」」「」」」「」」」「」」」「」」」「」」」「」」」「」」」「」」」「」」」「」」」「」」」「」」」「」」」「」」」」 | 書き出し                                                                   |
|          |                                                                                                    | 金沢星稜大学図書館<br>1000-1000-1000-1000-1000-1000-1000-100                    |

### 論文が決まったら、 どの方法で本文が入手できるのかを 確認しましょう!

### 論文の入手方法 3 Steps!

 Step①
 本文がインターネット上で

 公開されていないか確認

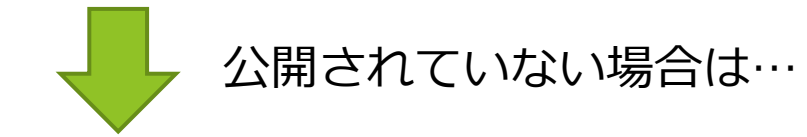

 Step②
 本学図書館でコピー

 ・
 ・

 ・
 ・

 ・
 ・

 ・
 ・

 ・
 ・

 ・
 ・

 ・
 ・

 ・
 ・

 ・
 ・

 ・
 ・

 ・
 ・

 ・
 ・

 ・
 ・

 ・
 ・

 ・
 ・

 ・
 ・

 ・
 ・

 ・
 ・

 ・
 ・

 ・
 ・

 ・
 ・

 ・
 ・

 ・
 ・

 ・
 ・

 ・
 ・

 ・
 ・

 ・
 ・

 ・
 ・

 ・
 ・

Step③ 【文献複写】で取り寄せ

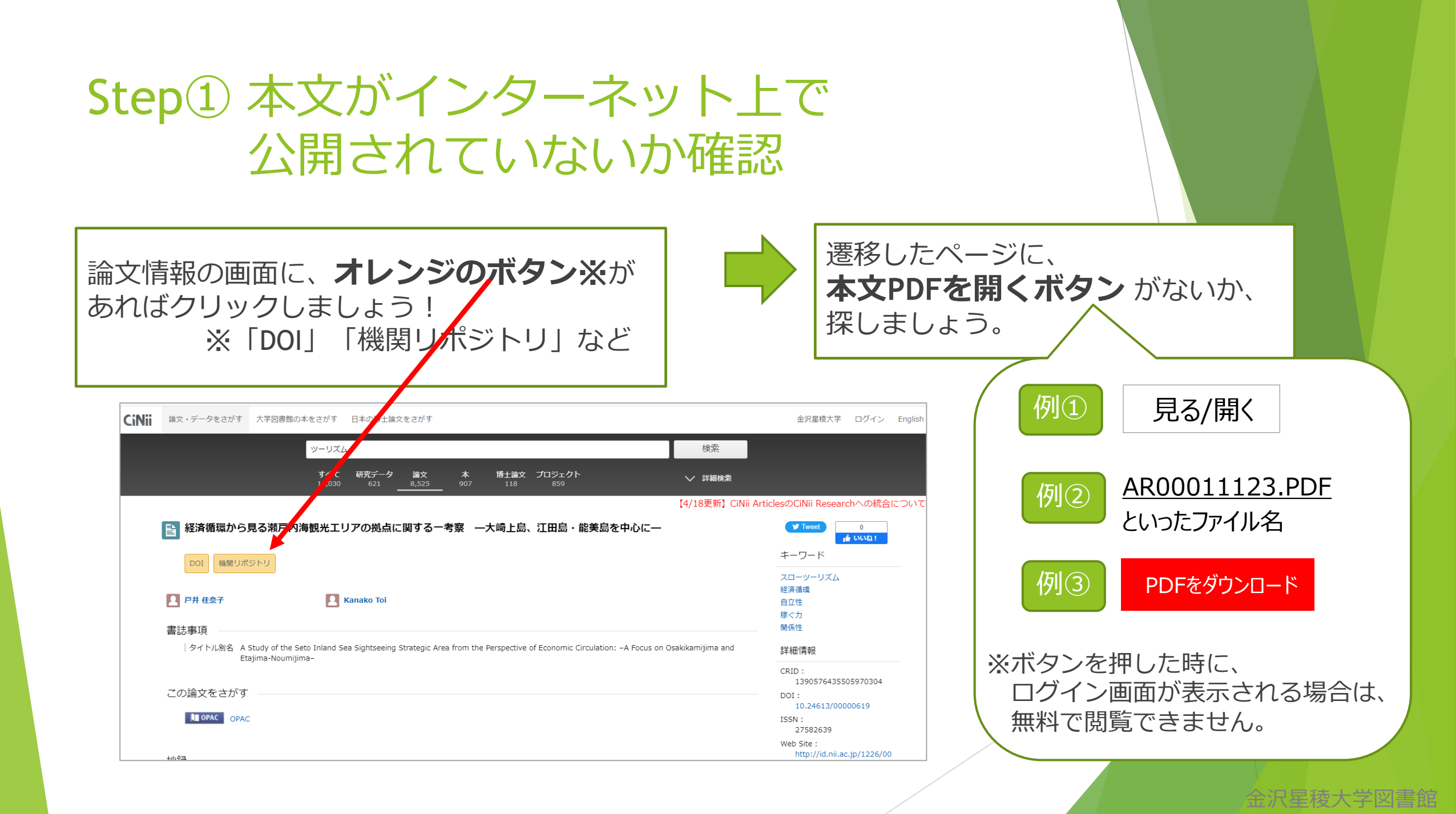

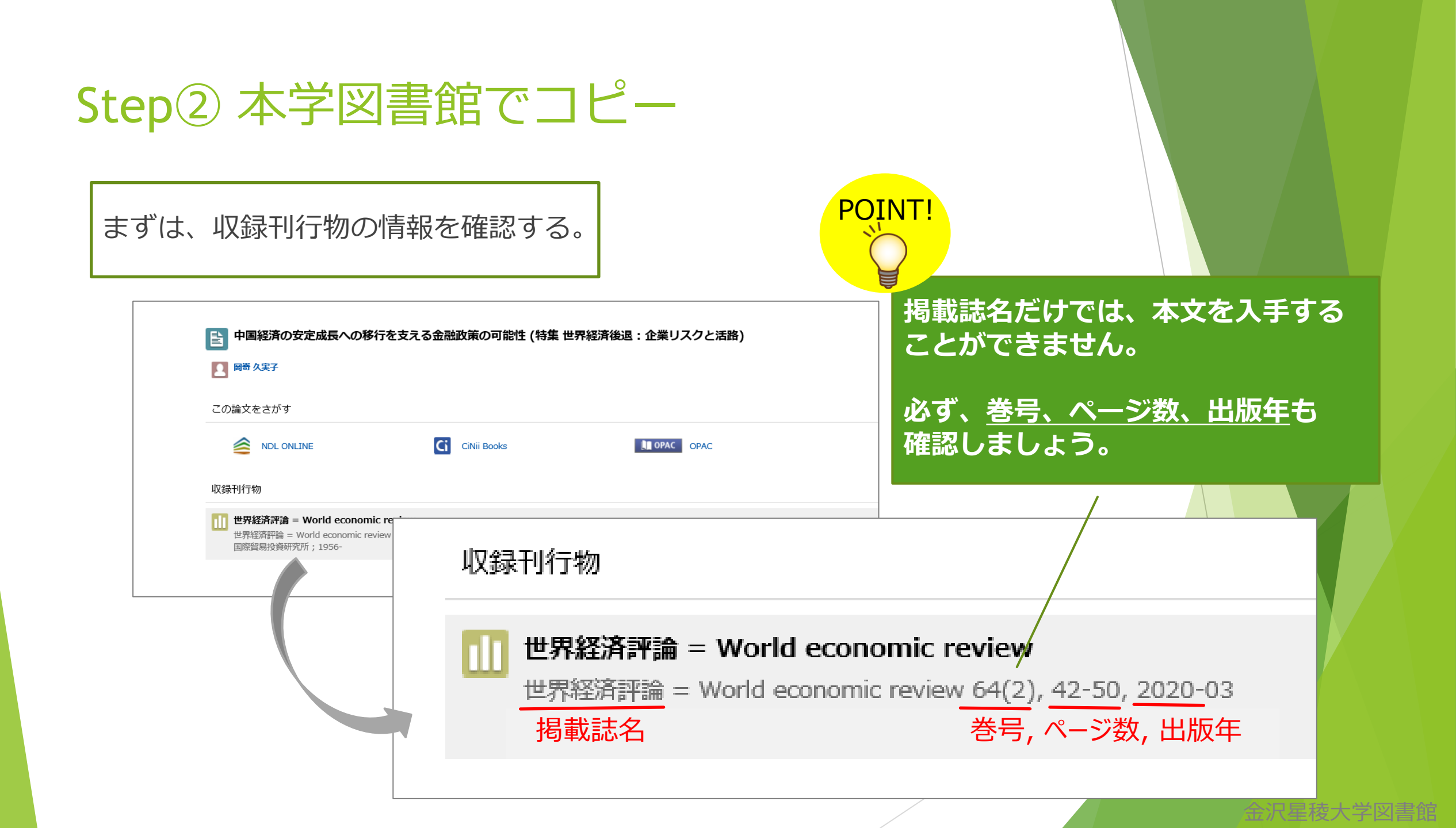

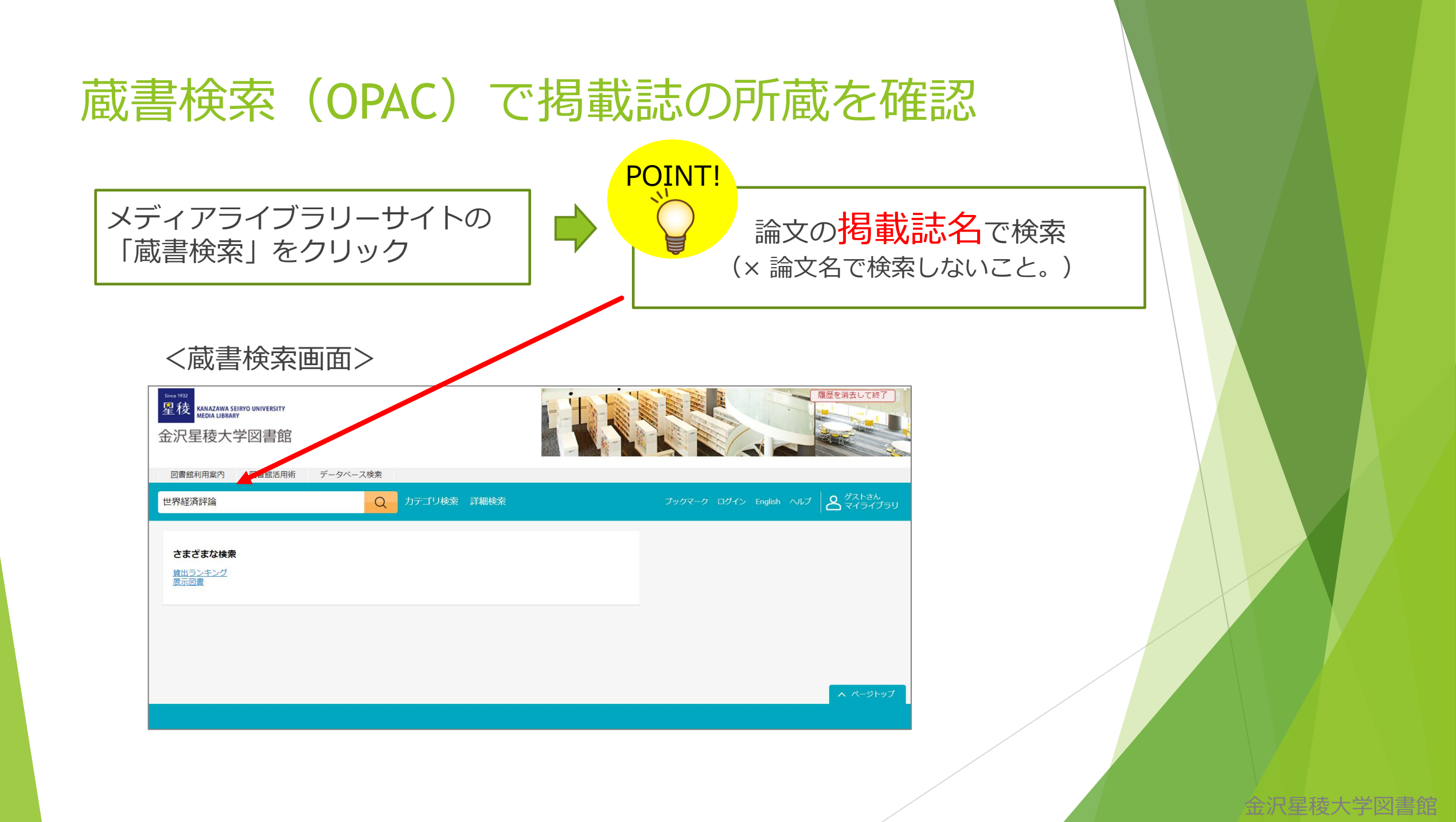

#### 検索結果が多く、掲載誌が見つからない場合

掲載誌名で検索したあと、 絞り込みで「雑誌」で絞り込むと 見つけやすくなります。

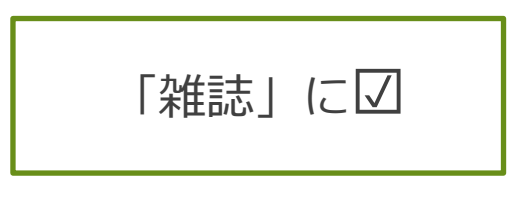

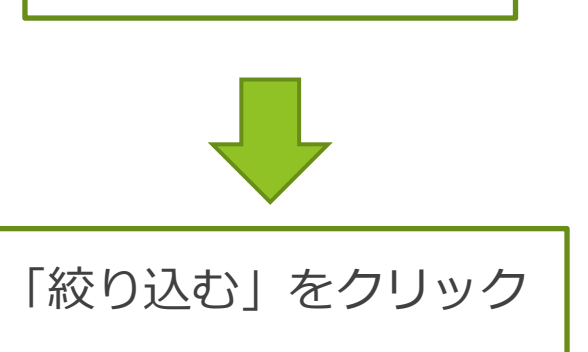

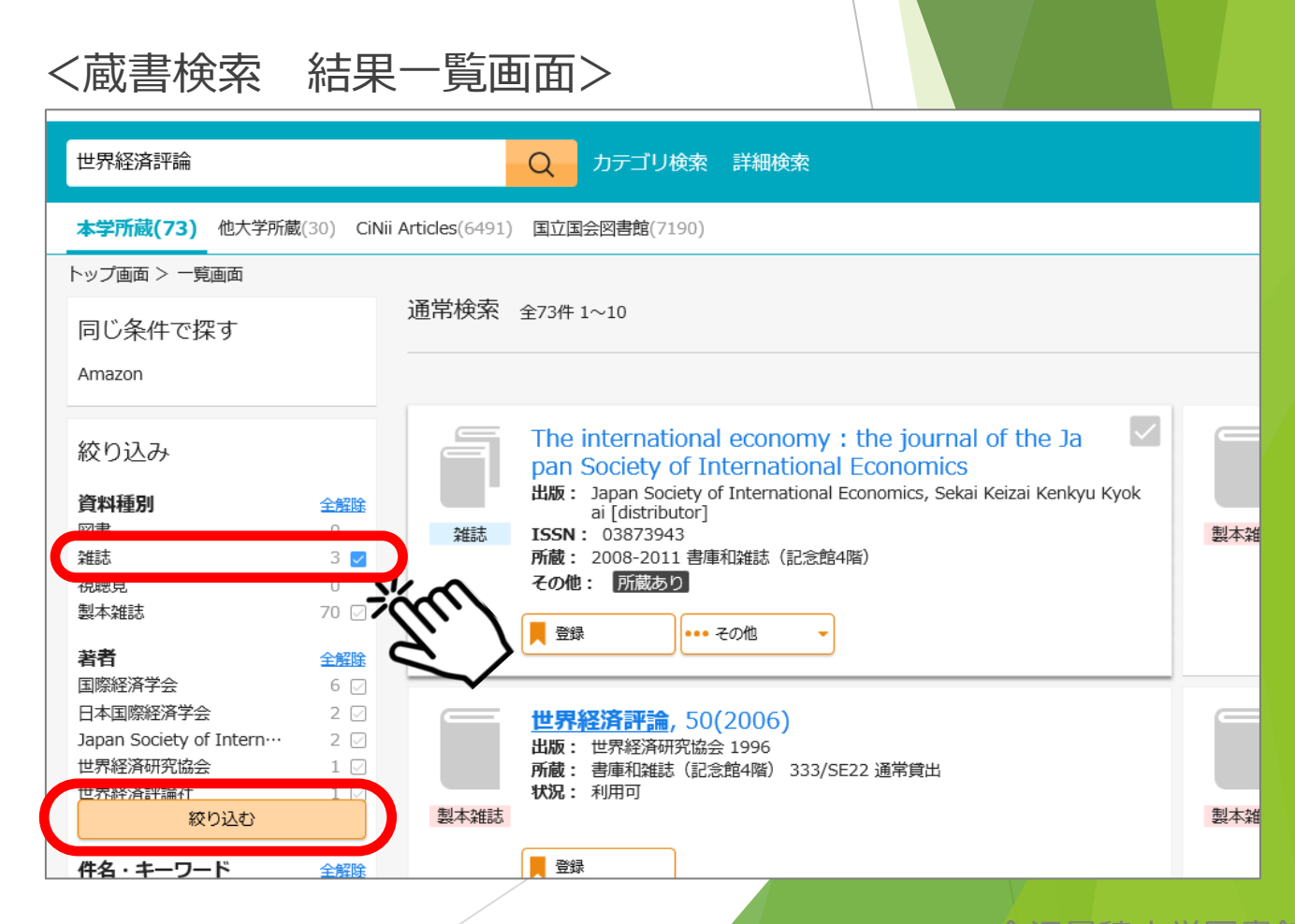

#### 掲載誌がヒットした場合

- 掲載誌がヒットしたからといって、全ての巻号を所蔵しているということでは ありません。必ず所蔵巻号を確認しましょう。
- ▶ 所蔵があれば、館内のコピー機でコピーをしましょう。

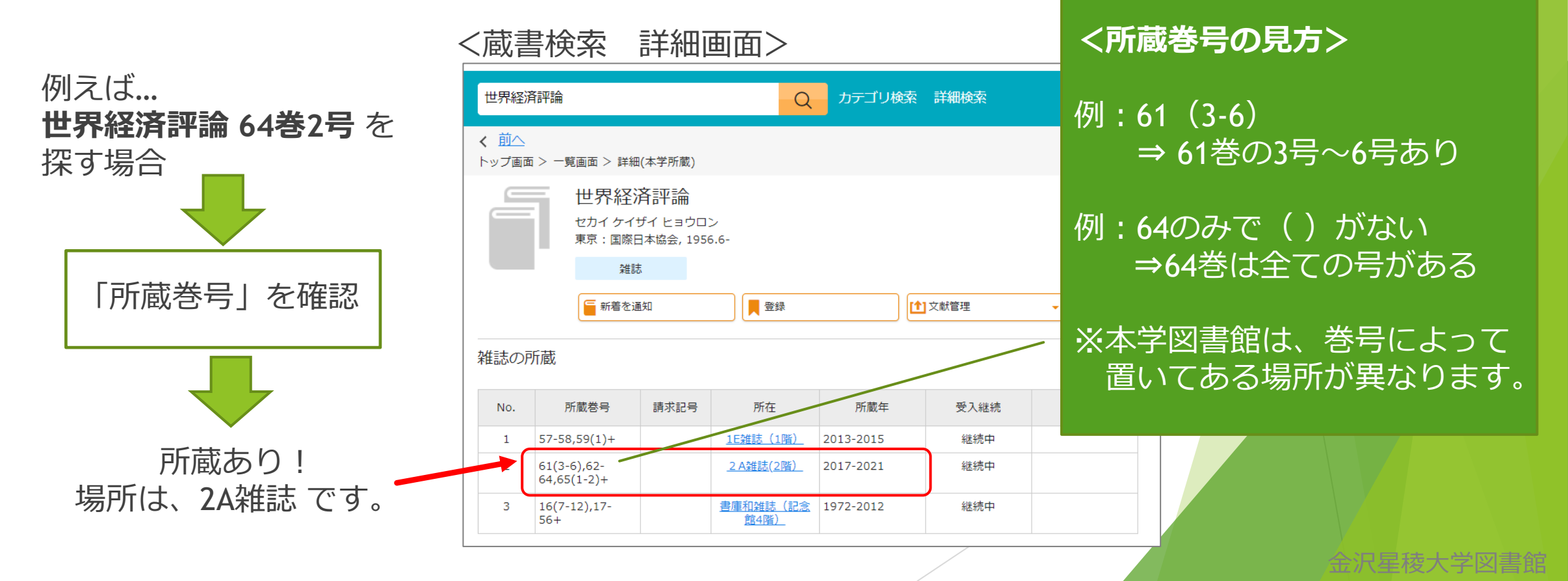

### ③【文献複写】で取り寄せ

#### 【文献複写】とは?

⇒ 他の図書館から、論文の複写物(コピー)を取り寄せる <u>有料のサービス</u>です。

金沢星稜大学図書館

▶ **複写料金※+郵送料(+振替手数料)**がかかります。

※依頼先による

- お申し込みから1週間程度で取り寄せ。 状況により、遅れる場合があります。
- ▶ 複写は、著作権の範囲内となります。

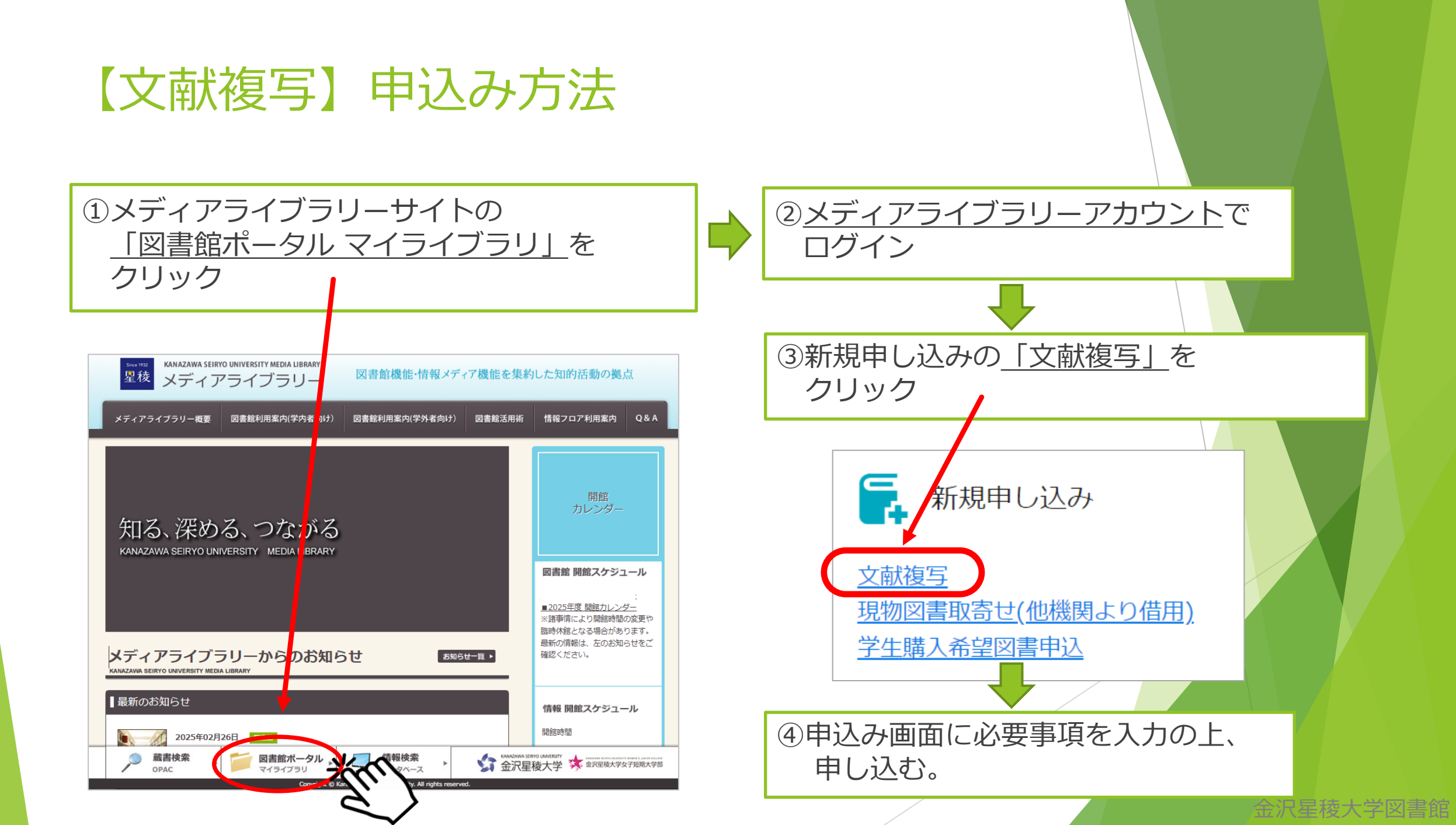

#### ゼミ費での支払いの場合

- 個人支払いではなく、ゼミ費での支払いの場合、 必ず申込画面にその旨を記載してください。 (ゼミ費で支払ってよいかどうかは、申込み前に 必ずゼミ担当教員に確認してください。)
- ・ ゼミ費で支払いの場合も、申込者が一旦カウンターで 支払いをする必要があります。

備考欄に 「<u>〇〇 〇〇</u>ゼミ費で支払い」と記載 教員氏名

| 文献複写申込る                | み:入力                                 |                                                |   |
|------------------------|--------------------------------------|------------------------------------------------|---|
| 入力                     | 確認                                   | 完了                                             |   |
| 論文著者名( <del>必须</del> ) |                                      |                                                |   |
| 論文名 (必须)               |                                      |                                                |   |
| 誌名(書名) <del>(必須)</del> |                                      |                                                |   |
| 巻号(必須)                 | 巻(号)の形式で入力してくださ                      | い。例:1巻2号の場合 1(2)                               |   |
| ページ (必須)               |                                      |                                                |   |
| 出版年 (必须)               |                                      |                                                |   |
| 出版社                    |                                      |                                                |   |
| ISSN                   |                                      |                                                |   |
| ISBN                   |                                      |                                                |   |
|                        |                                      |                                                |   |
| 利用者                    | 星稜 次郎 (000000002)                    |                                                |   |
| メールアドレス                | libes01@seiryo.jp                    |                                                |   |
| 支払区分                   | pr                                   |                                                |   |
| 連絡先(必須)                | 資料到着の際、<br>確実に連絡が取<br>また料金の支払いは、資料到着 | <b>れる連絡先</b> を記載してください。<br>の連絡後、3日以内にお類いいたします。 |   |
| 崩考                     | ゼミ費でのお支払いや速達(追<br>さい。                | 加料金)のご希望がある場合は、記載してくだ                          | 5 |

金沢星稜大学図書館

由认画面入

### 次は、 海外の論文の探し方です。

<sup>グーグル スカラー</sup> Google Scholarで海外の論文を探す

▶ 「Google Scholar」は、<u>学術情報を探す</u>検索サービスです。

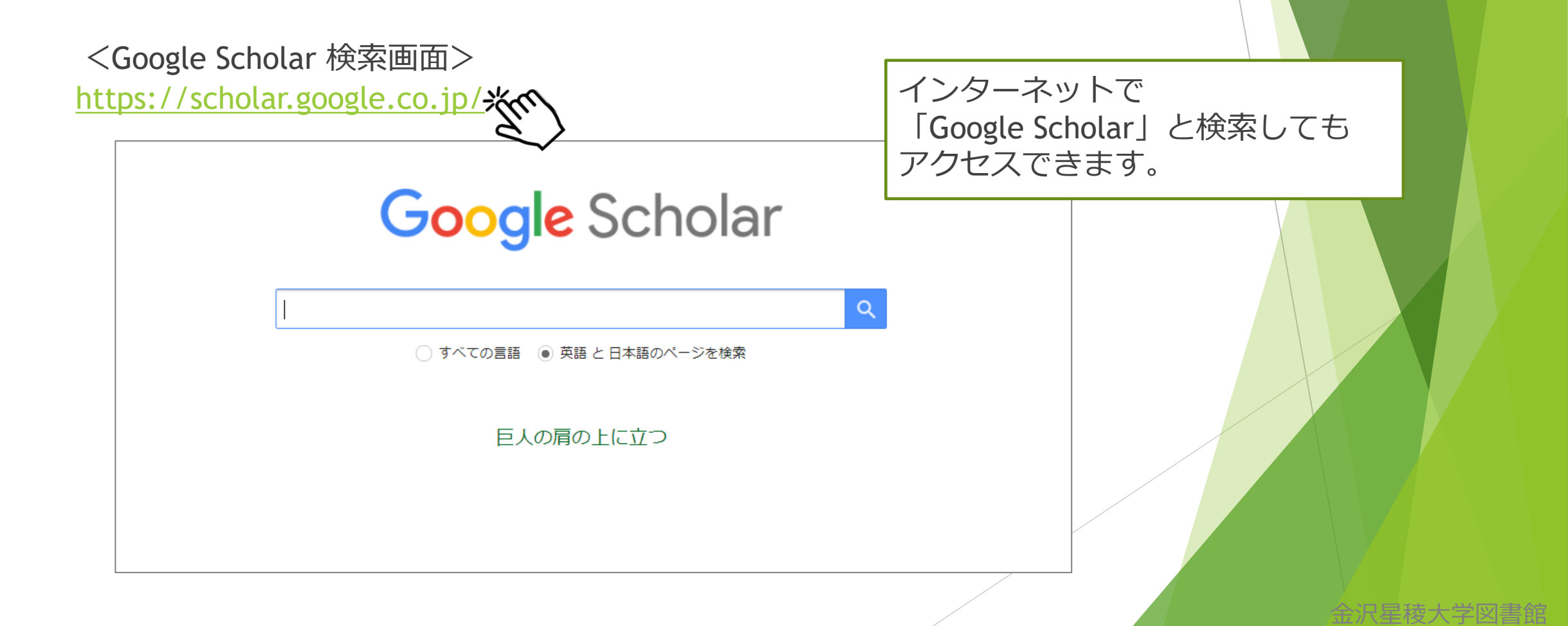

# Google Scholarの検索結果

|   | <google s<="" th=""><th>cholar 検索結果画面&gt;</th><th></th><th>クリック</th></google> | cholar 検索結果画面>                                                                                                    |                       | クリック                                                               |
|---|-------------------------------------------------------------------------------|----------------------------------------------------------------------------------------------------|-----------------------|--------------------------------------------------------------------|
| = | Google Scholar                                                                | SDGs Q                                                                                                    |                       | ※クリックすると、                                                          |
| • | 記事                                                                            | 約 17,400 件 (0.06 秒)                                                                                                    |                       | 論又情報の場合もあれば、                                                       |
|   | <mark>期間指定なし</mark><br>2023 年以降<br>2022 年以降<br>2019 年以降<br>期間を指定              | The private sector and the SDGs: The need to move beyond 'business as usual'<br>R Scheyvens, G Banks, E Hughes - Sustainable Development, 2016 - Wiley Online Library<br>to bring to bear in delivering on the SDGs, including innovation, responsiveness, efficiency<br>SDGs. In this paper we discuss the challenge being put forth to business actors by the SDGs,<br>☆ 保存 购引用 被引用数: 661 関連記事 全6パージョン                     | ניסק) academia.edu    | 図書(Google Booksなど)や<br>直接PDFが開く場合など<br>様々なケースがあります。                |
|   | 関連性で並べ替え<br>日付順に並べ替え<br>すべての言語<br>英語 と 日本語のペー<br>ジを検索                         | Initial progress in implementing the Sustainable Development Goals (SDGs): a review of evidence from countries<br><u>CAllen, G Metternicht, T Wiedmann</u> - Sustainability science, 2018 - Springer<br>to SDG implementation, policymakers now face the challenge of implementing the SDGs<br>Regular systematic reviews of national progress and approaches to implementing the SDGs<br>☆ 保存 奶 引用 彼引用数: 355 関連記事 全10 パージョン | [PDF] academia.edu    |                                                                    |
|   | すべての種類<br>総説論文                                                                | [書籍] World health statistics 2016: monitoring health for the <b>SDGs sustainable</b><br>development goals                                                                                                    | [нтмL] google.co.jp   |                                                                    |
|   | <ul> <li>□ 特許を含める</li> <li>✓ 引用部分を含める</li> </ul>                              | World Health Organization - 2016 - books.google.com<br>… The SDG health goalensure healthy lives and promote well-being for all at all ages<br>other SDGs by including indicators of selected health determinants and risk factors in other SDG …<br>☆ 保存 奶 引用 被引用数: 6985 関連記事 全 11 パージョン                                                                                                    |                       | 、<br>画面右側の〔PDF〕〔HTML〕を<br>クリックすると本文が読めますが                          |
|   | ☑ アラートを作成                                                                     | National pathways to the Sustainable Development Goals (SDGs): A comparative review of scenario modelling tools<br><u>C Allen, G Metternicht, T Wiedmann</u> - Environmental Science & Policy, 2016 - Elsevier<br>adopted global Sustainable Development Goals (SDGs) will Integrated, nationally-owned<br>SDG strategies will be at the are inherent in the SDGs present complex analytical problems                        | [PDF] researchgate.ne | <ul> <li>査読が済んでいる段階のものかどうか、</li> <li>掲載元はどこかなどの確認が必要です。</li> </ul> |
|   |                                                                               | ☆ 保存 500 引用 被引用数: 279 関連記事 全 14 バージョン                                                                                                    |                       |                                                                    |

読みたいタイトルを

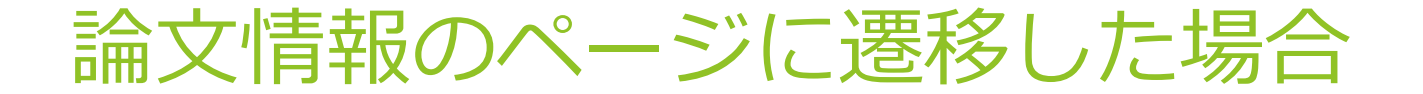

▶ 掲載誌名、巻号、ページ数、発行年の確認をしましょう。

<掲載元ページ(一例)>

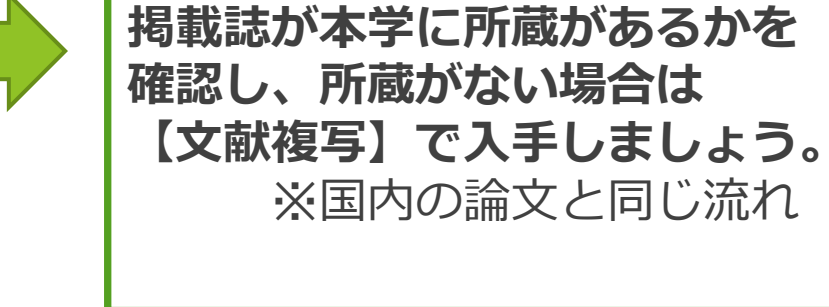

Volume: 巻

Number/Issue:号

| ScienceDirect                                                                                                    |                                                                                                    | Journals & Books Q ⑦ Registe                                                                                                    | ar |
|----------------------------------------------------------------------------------------------------|----------------------------------------------------------------------------------------------------|----------------------------------------------------------------------------------------------------|----|
|                                                                                                    | Access through your institution to view subscribed content from home                                                                                                    | ×                                                                                                    | :  |
|                                                                                                    | Get Access                                                                                                    | Search ScienceDirect Q Advanced                                                                                                    |    |
| Outline<br>Abstract                                                                                                    | Tourism Management<br>Volume 21, issue 3, June 2000, Pages 251-269                                                                                                    | Recommended articles                                                                                                    |    |
| 1. Introduction<br>2. Research question                                                                                                    | elsevier                                                                                                    | Journal of Hospitality, Leisure, Sport & Iourism Educat Durchase PDF View details V                                                                                 |    |
| <ol> <li>Methodology</li> <li>Results and discussions</li> <li>Conclusion</li> <li>Appendix A. Results of scale purification and reliability an</li> </ol> | Perceptions and attitudes of undergraduate<br>tourism students towards working in the tourism<br>industry in Turkey                                                                                                    | The relationships amongst the intern anxiety, in<br>Journal of Hospitality, Leisure, Sport & Tourism Educat<br>Purchase PDF View details<br>Exploring tourism labor |    |
| Appendix B. Correlation of each item with its own total sc<br>Appendix C. Correlation coefficient (Spearman's rho) amo<br>References                       | Salih Kusluvan 원평, Zeynep Kusluvan<br>Show more 🗸                                                                                                    | Annals of Tourism Research, Volume 38, Issue 3, 2011,  Purchase PDF View details <u>1</u> 2 Next >                                                                  |    |
| Show full outline V                                                                                                    | + Add to Mendeley & Share \$5 Cite<br>https://doi.org/10.1016/S0261-5177(99)00057-6 Get rights and cont                                                                                                    | tent Citing articles (191)                                                                                                    |    |
| Table 2                                                                                                    | Abstract                                                                                                    | Article Metrics                                                                                                    |    |
| HE Table<br>HE Table<br>HE Table<br>HE Table                                                                                                    | The purpose of this paper is twofold: to develop a multi-dimensional and multi-<br>item attitude scale for measuring undergraduate tourism students' attitudes<br>towards working in the tourism industry, and to investigate the general attitudes of | Citations<br>Citation Indexes: 190<br>of                                                                                                    |    |

#### 洋雑誌の誌名に注意

▶ 雑誌名が略されていることが多いので、フルタイトルを確認しましょう。

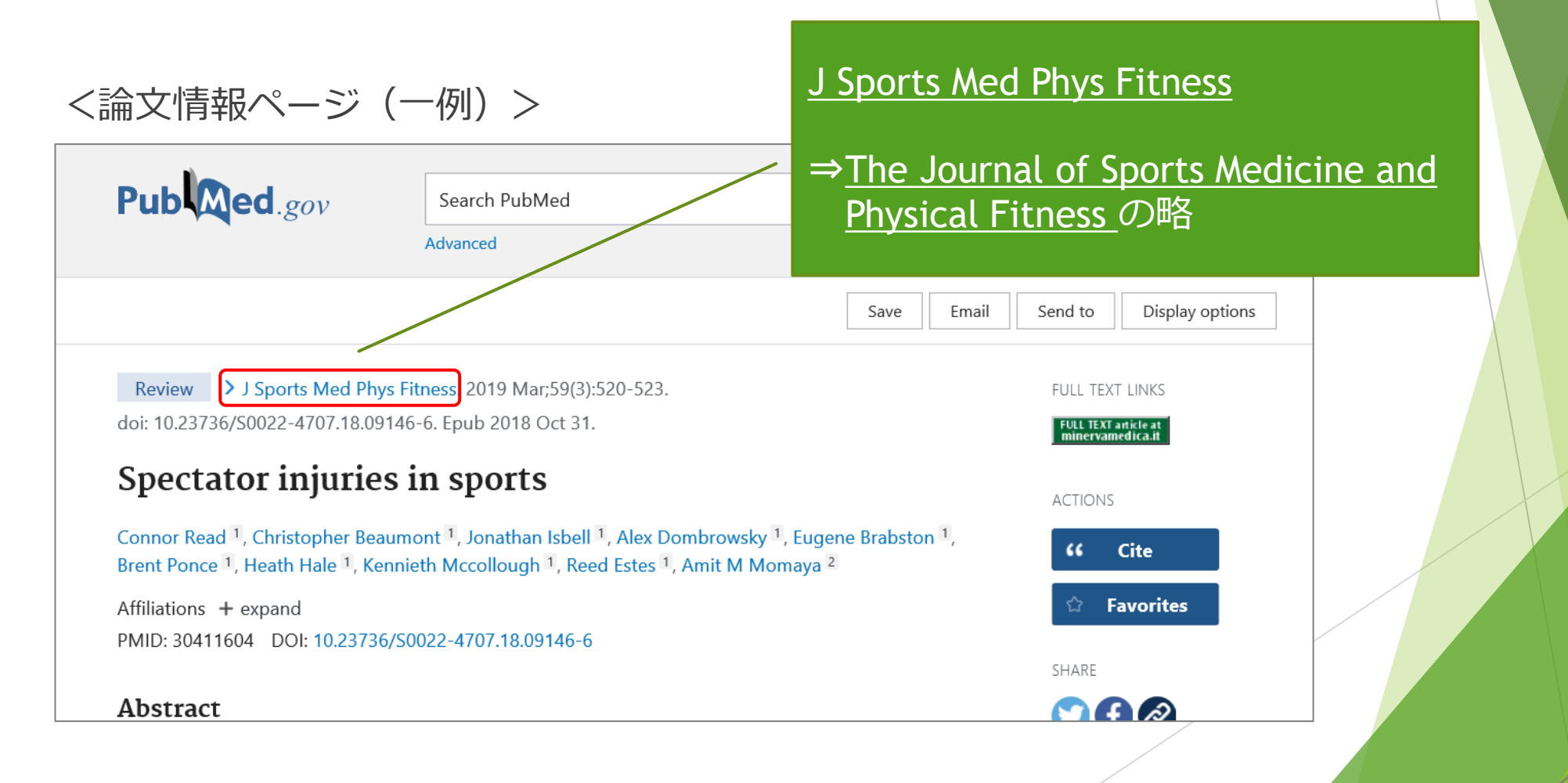

#### ここまでが、「2.論文の探し方」です。

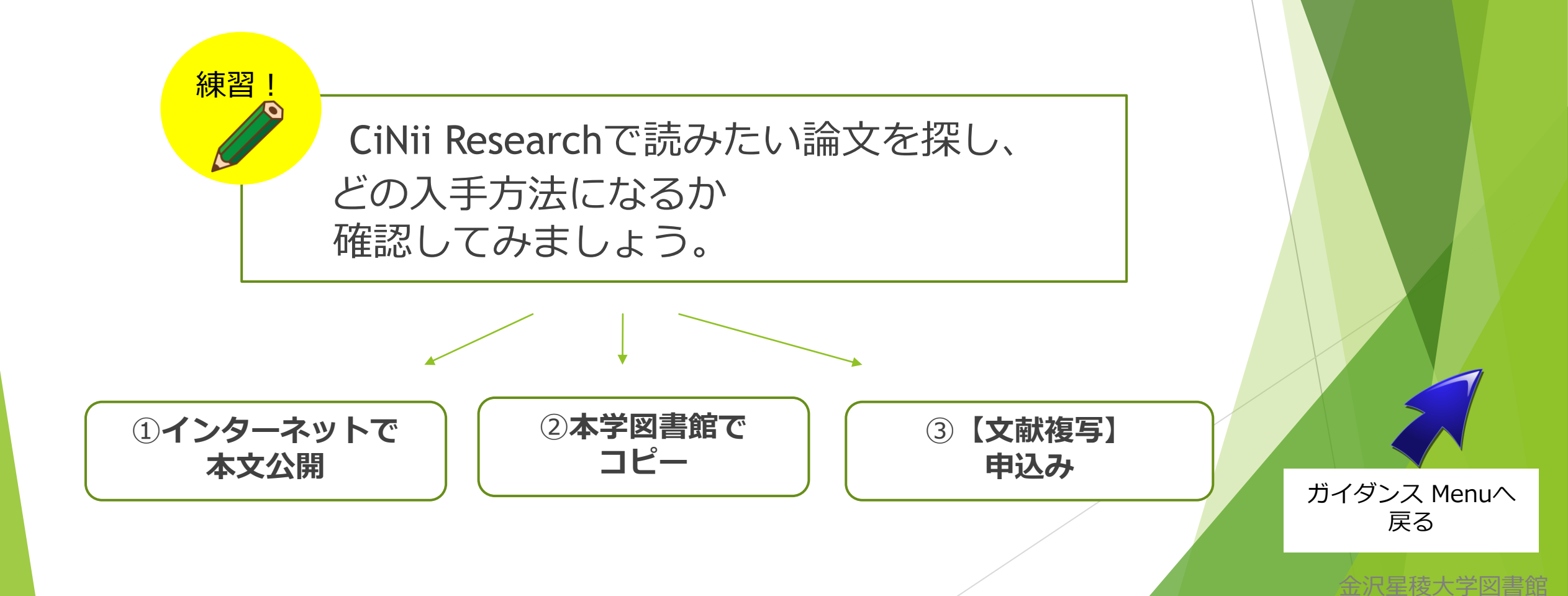

#### 3. <sup>学内でのみ利用できる</sup> データベース、電子ジャーナル、電子書籍

V

資料は"紙"のものだけではありません。 パソコン等の画面で閲覧できる 上記3つの資料をご紹介します。

> ガイダンス Menuへ 戻る

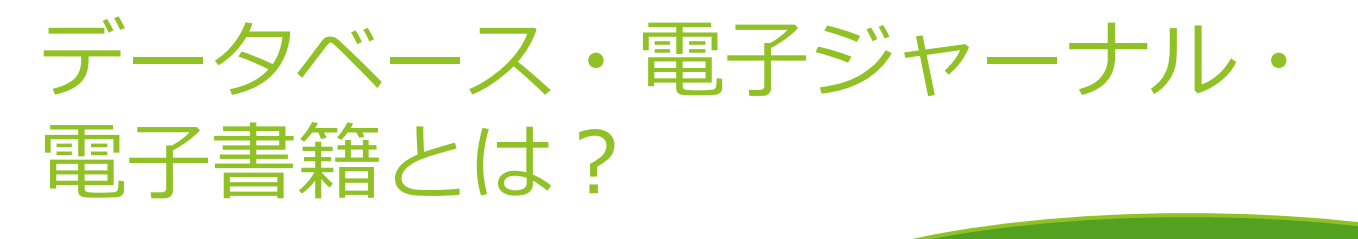

学内のパソコン または、 大学から貸与されているiPad

金沢星稜大学図書館

学内でのみ、パソコン等の画面で閲覧ができます。
 (フリー無線LANでは利用できません。)

▶ **データベース**は、新聞や雑誌の記事、企業情報などの閲覧ができます。

▶ **電子ジャーナル**は、パソコン等の画面で閲覧できる「雑誌」です。

#### 利用できるデータベース紹介

- ▶ 新聞・雑誌記事(日経テレコン、朝日新聞クロスサーチ、 ELDBアカデミック、日経BP記事検索サービスなど)
- ▶ 企業情報 (eol)
- ▶ 法令・判例・コンメンタール(D1-Law.com、税務・会計データベース)
- ▶ 文献情報(J DreamⅢ)
- 辞書・事典(ジャパンナレッジ)
- ▶ 行政情報(i JAMP)

例えば… 過去〜最近の新聞記事を キーワードで 検索することができます!

#### データベース・電子ジャーナル・ 電子書籍の入口

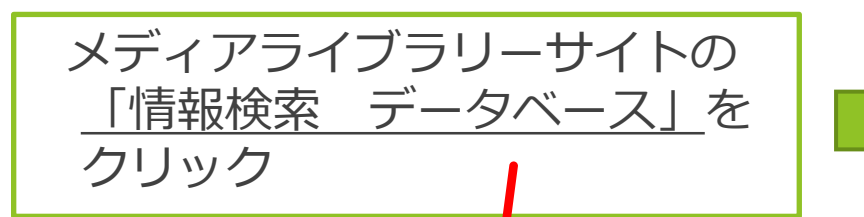

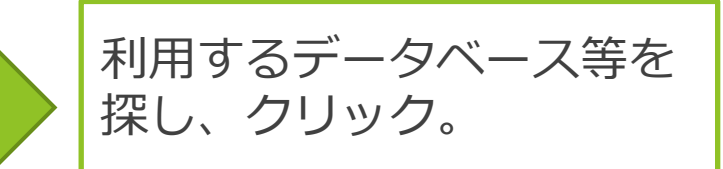

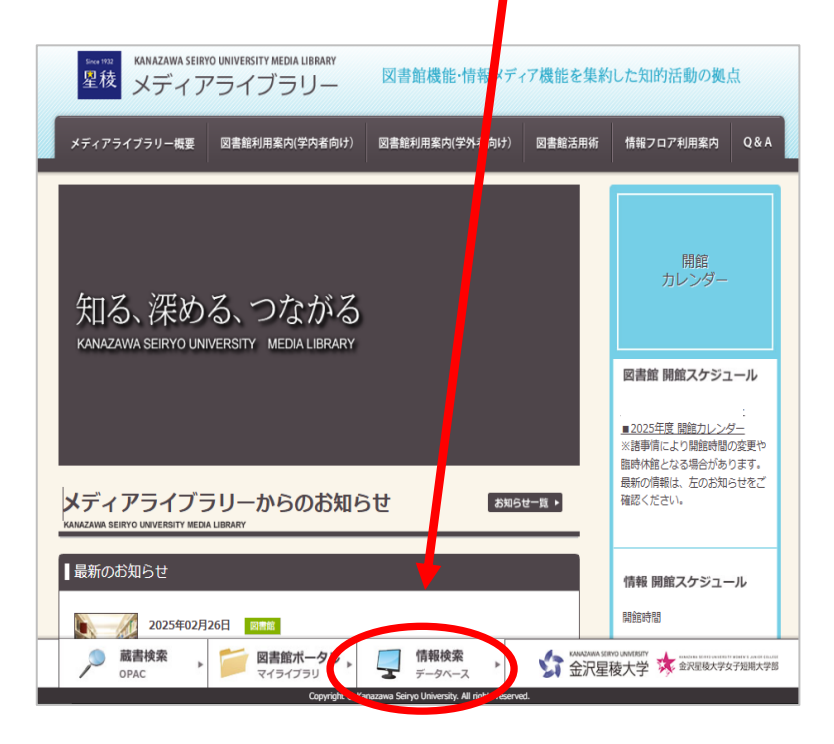

| 情報検索                                                     |                                                                                                    |                                  |        | メディアライブラ                                      |
|----------------------------------------------------------|----------------------------------------------------------------------------------------------------|----------------------------------|--------|-----------------------------------------------|
| KANAZAWA SEIRYO UNIVERSITY NEI                           | IA LIBRARY                                                                                                    |                                  |        | 回営銀利用案内 ()                                    |
| I de las comos des                                       |                                                                                                    |                                  |        | - 17)                                         |
| 資料の探し方                                                   |                                                                                                    |                                  |        | 回告继利用案内(3                                     |
| 本や学術論文の探し方、学内                                            | でのみ利用できるデータベースにつ                                                                                                    | いての説明です。                         |        |                                               |
| <ul> <li>         ・         ・         ・</li></ul>        | 12MB) 🔊                                                                                                    |                                  |        | PA 15/26.25/70/01                             |
|                                                          |                                                                                                    |                                  |        | 情報フロア利用案                                      |
|                                                          |                                                                                                    |                                  |        | Q&A                                           |
|                                                          |                                                                                                    |                                  |        | 频频终端                                          |
| 本、細誌で加まり                                                 |                                                                                                    |                                  |        | ■資料の採し方                                       |
| 金沢屋稜大学回書館 蔵                                              | 書検索(OPAC) 📝                                                                                                    |                                  |        | ⇒ 木、雑誌を探す                                     |
| <ul> <li>Webcat Plus (キーワー</li> </ul>                    | ドから開連性の高い回書を探し出す                                                                                                    | 「連想輸送」 種能) 12                    |        | 豆 学術論文を探す                                     |
| <ul> <li>         カーリル (全国の図書部)     </li> </ul>          | 127<br>(の産業検索) (27                                                                                                    |                                  |        | T DOLL AND TO T                               |
| CINii Books (全国の大                                        | 半回書館等の蔵書検索) 🗹                                                                                                    |                                  |        | 4. MILCO - MERCACO                            |
| <ul> <li>国立国会図書館デジタル</li> </ul>                          | N(NDL-OPAL) ※google chrome"<br>化資料送信サービス ※開覧は、                                                                                                    | <u>1888日でくたさい。</u> 18<br>館内のみ 12 |        | 豆企業情報を調べ                                      |
| <ul> <li>WorldCat (海外の本を多)</li> </ul>                    | ( <u>tr)</u> (2*                                                                                                    |                                  |        | 早人物情報を調べ                                      |
| ▶回書の孫し方                                                  |                                                                                                    |                                  |        | 〒 辞書・事典で調                                     |
|                                                          |                                                                                                    |                                  |        | 〒法令・判例を調                                      |
| L                                                        |                                                                                                    |                                  |        | 〒 統計を探す                                       |
| -                                                        |                                                                                                    |                                  |        | 夏その抱                                          |
| 学術論文を探す                                                  |                                                                                                    |                                  |        | ■ #Z21a_+1                                    |
| Cibii Asticlas /IERAD                                    | NACIONAL PROPERTY AND INC.                                                                                                    |                                  |        |                                               |
| <ul> <li>DreamIII (科学技術文</li> </ul>                      | <u>秋価報)</u> (2                                                                                                    |                                  |        | + <i>y</i> - <i>y</i> < - <i>X</i> = <i>y</i> |
| <ul> <li>国立国会図書館サーチ</li> </ul>                           | 国立国会同書館の総合検索システム                                                                                                    | <u>+)</u> 🖻                      |        |                                               |
| <ul> <li>国立国会図書館デジタル</li> <li>会辺屋建士営営会の総合</li> </ul>     | 上資料送信サービス ※問題は、館                                                                                                    | <u>大のみ</u>                       |        |                                               |
| ・ 田沢信根大子子型の道义:<br>レムレドト (日間辺市連合)                         |                                                                                                    |                                  |        |                                               |
| <ul> <li>WorldCat (海外の論文者)</li> </ul>                    | ·探す) (2                                                                                                    |                                  |        |                                               |
| 論文の授し方から入手:                                              | 5法主7                                                                                                    |                                  |        |                                               |
|                                                          | 7449-3                                                                                                    |                                  |        |                                               |
|                                                          |                                                                                                    |                                  |        |                                               |
|                                                          |                                                                                                    |                                  |        |                                               |
| 新聞・雑誌記事を読む                                               |                                                                                                    |                                  |        |                                               |
|                                                          |                                                                                                    |                                  |        |                                               |
| <ul> <li>         日経デレコン21 (日本)      </li> </ul>         | (済新聞などが読めます)                                                                                                    |                                  |        |                                               |
| <ul> <li>M版II (朝日新聞:://読み)</li> </ul>                    | <u>#4)</u> (2                                                                                                    |                                  |        |                                               |
| <ul> <li>北国・冨山新聞データベ</li> <li>ロロロロロ目開始のは、レコ</li> </ul>   | -スサービス Z                                                                                                    | net ca                           |        |                                               |
| <ul> <li>日報BP記事物保サービス</li> <li>Deside AUTOTES</li> </ul> | (日本の単位の単5000単位の読めま                                                                                                    | <u>9 2 16</u>                    |        |                                               |
| ジャパンナレッジ・ブラ                                              | スN (「週刊エコノミスト」「ロコ                                                                                                    | の論点(が読めます)。世界「                   | 7509:  |                                               |
| Goodle Chrome (11-2                                      | リレークローム) で開覧をお願いしま                                                                                                    | 13. 12                           |        |                                               |
| (の) 蔵書検索                                                 | 📁 図書館ボータル                                                                                                    | (前報検索                            | × 5 63 |                                               |
| 1 0010                                                   | The state of the state of the s |                                  | 100    | CLEMENT A STATE OF MARKED                     |

【データベース利用】
 ・データベースの多くは
 自動的にログインしますが、
 一部のデータベースは
 ID/PWの入力が必要となります。

「※図書館内のみ」と記載
 されているデータベースは、
 図書館内でのみ利用可能です。
 カウンターへお申し出ください。

【電子ジャーナル】 ・雑誌名を探し、クリック。 ※「Wiley SSHコレクション一覧」も 確認してください。

金沢星稜大学図書館

【電子書籍】 ・丸善 e-Book Libraryをクリック。

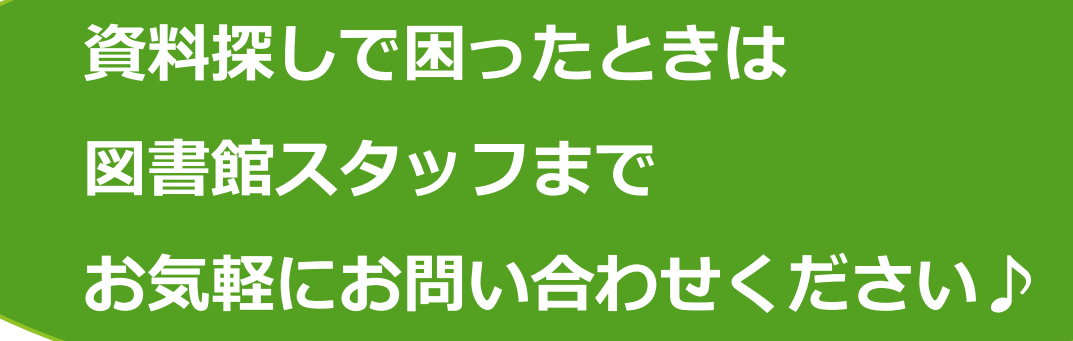

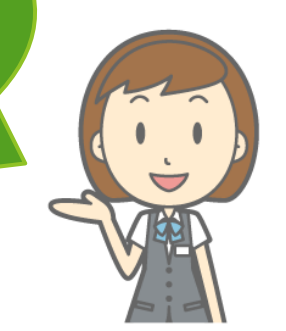

沢星梭大字図書館

【金沢星稜大学図書館】

電話:076-253-3983

メール:tosyokan@seiryo-u.ac.jp

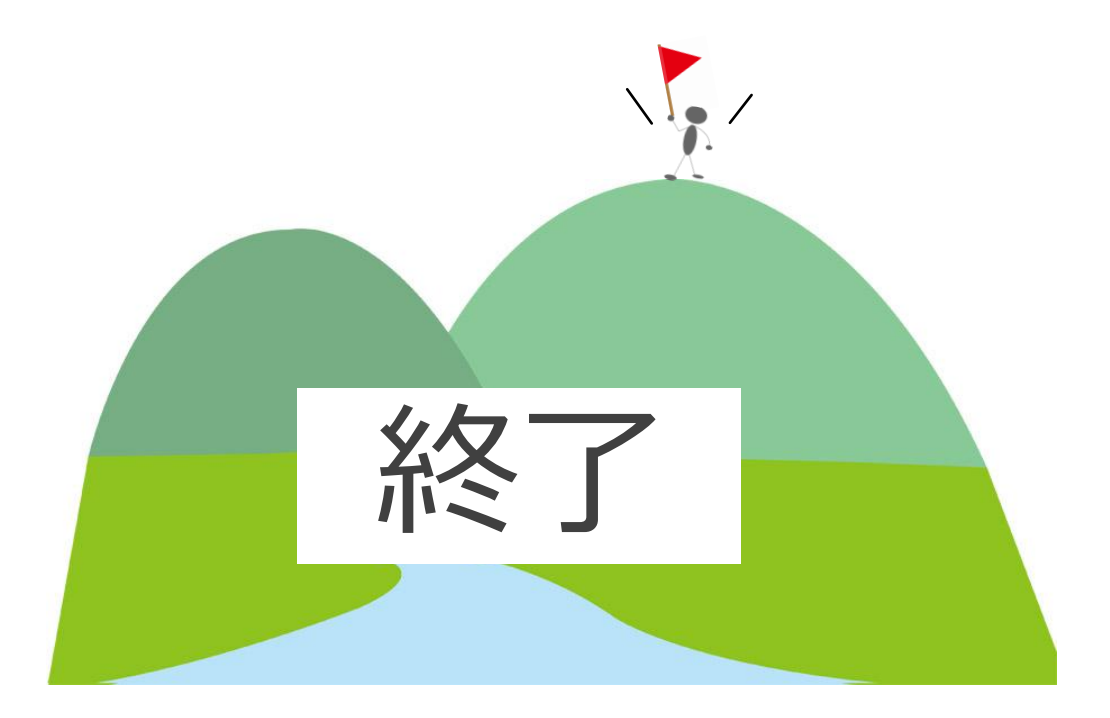

【著作権について】

本学WEBサイト上の掲載物(文章、図表、映像、画像など)の著作権は

本学に帰属します。

非営利目的の個人使用を除き、無断転載・転用は原則として禁止いたします。

【引用元】

·CiNii Books https://ci.nii.ac.jp/books/?l=ja

·CiNii Research https://cir.nii.ac.jp/

・石川県内図書館横断検索 https://www.library.pref.ishikawa.lg.jp/wo/cross/

·Google Scholar https://scholar.google.co.jp/

Science Direst https://www.sciencedirect.com/

PubMed https://pubmed.ncbi.nlm.nih.gov/

・パブリックドメインQ:著作権フリー画像素材集 https://publicdomainq.net/